# Teacher Input Application: LEA Support Guide

LEA SUPPORT GUIDE ARIZONA DEPARTMENT OF EDUCATION: EDUCATOR AND SCHOOL EXCELLENCE

1535 WEST JEFFERSON STREET | Phoenix, Arizona 85007

## Table of Contents

| Welcome to A New and Approved Teacher Input Application                 | . 3 |
|-------------------------------------------------------------------------|-----|
| Recommended Teacher Input Application Timeline for LEA Data Submissions | . 3 |
| Purpose of the Teacher Input Application                                | . 4 |
| Required Reporting                                                      | . 4 |
| LEA and Department Utilization of Teacher Input Application             | . 5 |
| Accessing the Teacher Input Application                                 | . 6 |
| Opening Fiscal Year Activities                                          | . 7 |
| Step 1: Add or Update Administrative Contacts                           | . 7 |
| Step 2: Principal/Site Administrators                                   | . 8 |
| Navigating the Teacher Input Application/Entering Data                  | . 9 |
| Home Page                                                               | . 9 |
| Educator Search Feature1                                                | 10  |
| Viewing Site Teacher Information                                        | 12  |
| Specific Teacher Information Available                                  | 13  |
| Teacher Position Information Available1                                 | 14  |
| Other Teacher Information Available                                     | 15  |
| School Level Data Entry                                                 | 16  |
| Opening the School Site                                                 | 16  |
| Teacher Add/Update/Delete Requirements1                                 | 16  |
| Updating Teachers                                                       | 17  |
| Adding a Teacher                                                        | 24  |

| Delete A Teacher                                          | 28 |
|-----------------------------------------------------------|----|
| Reports Available in the Teacher Input Application        |    |
|                                                           | 31 |
| Appropriately Certified Status by LEA/School Level Report | 31 |
| Certification Credentials by LEA or School Level          |    |
| Teacher Not Verified Status Report by LEA or School Site  |    |
|                                                           |    |
| Educator Information Report                               |    |
| Teacher/Principal Evaluation Classification Reporting     |    |
| Appendix "A" Teacher Input Application Flow Chart         |    |

### Welcome to A New and Approved Teacher Input Application

We are very excited to launch a new and improved Teacher Input Application for Fiscal Year 2022. The application has been updated with enhancements to improve the user experience and updated language to align with the provisions of the Every Student Succeeds Act. There will also be new data requests in the system, such as providing reasons for educator exits.

ADE utilizes data from the Teacher Input Application to monitor LEA needs and trends in the state, validate reports with school finance, and meet our federal reporting obligations for Title I-A LEAs. Every LEA in the State of Arizona is required to upload educator data to the Teacher Input Application (TIA).

### Recommended Teacher Input Application Timeline for LEA Data Submissions

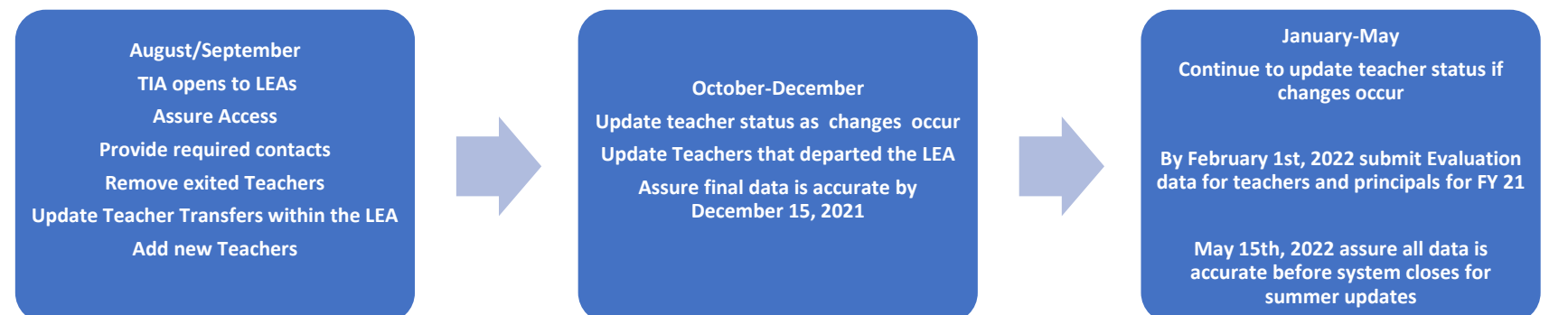

### Purpose of the Teacher Input Application

The application is accessed through the Arizona Department of Education <u>Common Log On</u>. Multiple units within the Department of Education utilize this data regarding administrative positions, teachers, vacant positions, and verification of meeting the appropriately certified teaching requirement. For example, school finance utilizes the 16-digit stakeholder ID numbers to process teacher positions and classrooms within AzEDS. The Educator and School Excellence Unit utilizes the TIA data to verify LEAs are meeting the *ESEA 1112* requirement for appropriately certified teacher status. The Recruitment and Retention Unit obtains data from TIA to identify teaching vacancies and monitor the reasons educators are leaving the field. The Teacher Input Application is also where the state collects teacher and school administrator evaluation and performance data and classifications.

ALL teachers filling instructional staff positions in LEAs must be uploaded to the TIA system by school site.

### **Required Reporting**

ALL LEAs in the State of Arizona are required to upload information to the Teacher Input Application. As stated, this data is accessed by multiple units within the agency for mandated reporting, data collection, and monitoring of Federal grant requirements. It is expected the LEA maintains current information in the TIA system by completing regular updates during the school year. This would include adding new hires; changing teacher status; updating information about educators who have vacated their positions; internal LEA transfers; and other circumstances that may change the educator's role. It is also recommended the LEA include TIA updates in their hiring/termination/position change process tracking.

The LEA will need to assure information is uploaded by December 15<sup>th</sup>, 2021 for Title funding approval purposes. At the close of TIA for the fiscal year (approximately May 15<sup>th</sup>, 2022) the LEA must check the data to ensure accuracy and to assure it is included in the annual rollover.

The LEA must report all **school-level academic positions.** These are positions where the employee is serving in the role as a teacher. The LEA will need to declare the teacher meets the appropriately certified requirement under ESEA. The LEA must also provide four mandatory contacts which include the following:

- Superintendent/Charter
- Human Resources Director
- LEA Business Manager

Note: These six positions must have an individual connected to them. A particular individual can fulfill multiple roles.

- Curriculum Director
- Emergency Preparedness Contact
- Administrative Assistant (Superintendent)

There are additional optional roles for which the LEA may also provide information. It is recommended the LEA provide the contact information for these roles as the Arizona Department of Education utilizes this contact information to provide the LEA with timely information through a variety of communication formats. For example, if the Department had an opportunity for Educational Technology Specialists to attend a special meeting, those contacts would receive that information.

**Optional LEA Level Contacts:** 

| Principal              | Assistant Principal  | Administrative Assistant(s)  | EL Coordinator |
|------------------------|----------------------|------------------------------|----------------|
| Emergency Preparedness | Education Technology | Director of Student Services |                |

## LEA and Department Utilization of Teacher Input Application

**ESEA.** The LEA may run reports and review data to assure their teachers are meeting the appropriately certified requirement under ESEA. If the LEA has a teacher who is providing instruction and does not meet the criteria of being appropriately certified within four weeks of beginning instruction, the LEA must issue a *Parents Right to Know* letter under *ESEA 1112*. The LEA can find more information about the four-week letter requirements <u>HERE</u>.

**Technical Support and Monitoring.** Data and information from the Teacher Input Application is utilized to monitor personnel activities and needs for instructional staff at the LEA. The department utilizes this data to provide technical assistance to the field. For example, our Recruitment and Retention unit monitors exit reasons to develop strategies to support LEAs throughout the state with retention strategies.

**Reporting.** The data collected in the TIA system is used to complete required federal reports connected to grant requirements. The data is also utilized to inform statewide stakeholders about the current status of vacancies in LEAs, such as a State Board of Education meeting.

**LEA Usage of Data.** There are multiple reports the LEA can use to collect meaningful data in order to make local decisions which meet their needs. The information can be utilized to determine when and if four-week letters need to be disseminated; keep a record of teacher assignments with start and end dates; identify vacant positions; monitor exit reasons for teachers; and collect data on teacher performance ratings within the LEA, just to cite several of the many opportunities for LEA usage of the data.

### Accessing the Teacher Input Application

#### Step 1: Log into ADE Common Logon

An LEA can access the Teacher Input Application through ADE Common Logon

Once the LEA has accessed the site, they will need to enter their credentials of username and password. If an individual does not have access to Common Logon, they will need to request access through their Entity Profile Administrator. You can identify your Entity Profile Administrator <u>HERE</u>.

If you have access and are unable to log in to Common Logon you may access the ADE HELPDESK.

| ARIZONA DEPARTMENT<br>of Education                                                                                                    | COMMON LOGON |
|----------------------------------------------------------------------------------------------------|--------------|
| The gateway to secure data transactions and information                                                                                                    |              |
| Username: Continue >>                                                                                                    |              |
| Please note that our web pages have new functionality which will log you out and take you back to this page if your session remains idle for too long a period of time.                                                                             |              |
| We have changed our practices regarding passwords and user accounts. <u>Click here</u> for Current Password Process.                                                                                                    |              |
| If you have lost your password <u>Click here</u> .                                                                                                    |              |
| • Any questions related to Common Logon account, please contact the ADE Support Center at (602) 542-7378 if you are in the Phoenix area. Outside the Phoenix area (866) 577-9636 or E-mail adesupport@azed.gov. Or Click here for more information. |              |
| Entity profile update requests must be made via the <u>Common Logon &amp; Entity Profile Requests</u> .                                                                                                    |              |
| Entity administrators must use the Common Logon & Entity Profile Requests form for user information and permissions.                                                                                                    |              |
|                                                                                                    |              |

#### Step 2: Open the Teacher Input Application

The Common Logon will display a list of applications for you. Open and select the Teacher Input Application. If you do not have access to the Teacher Input Application, contact your Entity Administrator for access. You can locate your Entity Administrator by searching <u>HERE</u>.

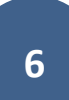

### **Opening Fiscal Year Activities**

### Step 1: Add or Update Administrative Contacts

The LEA will not be allowed to add, change, or remove educators from the system until they add the four required administrative contacts. The LEA LEVEL USER must submit the contact information for the Superintendent/Charter Holder, Business Manager, Human Resources Director, and Curriculum Director. If one person fulfills multiple roles in the LEA that individual may be listed in those roles and must be entered for each role individually. *Note: Site Level Administrators <u>will not</u>* be allowed to update their school sites until the mandatory contacts are listed. It is also recommended the LEA submit contact information for optional roles for assurance of important communication.

The LEA will only need to review this page again during the fiscal year if the contacts change during the fiscal year.

|                  |                   |                      |               | Arizona Department of Education                                                                                                    |                  |              |        |             |               | <b>K</b> eizen au | AZ.GOV                           |  |
|------------------|-------------------|----------------------|---------------|----------------------------------------------------------------------------------------------------|------------------|--------------|--------|-------------|---------------|-------------------|----------------------------------|--|
| lome Tea         | acher Information | n ADD/Update Teacher | Evaluations   | Select Position                                                                                                    | nduct ADE Home   | Common Logon | News   | Admin Tasks | Batch Process | Batch Process Sta | tus                              |  |
| atch Proces      | ss Permissions    | Educator Search MCE  | SA Admin Info | Superintendent<br>HR Director<br>Business Manager<br>Principal<br>Assistant Principal<br>Curriculum Director<br>Administrative Assistant<br>Emergency Preparedness<br>Contact<br>EL Coordinator<br>Education Technology |                  |              |        |             |               | ≗ \<br>⊒          | Velcome 79275<br>Print this page |  |
| Add New          | w Contact Inform  | nation Here:         |               | Contact                                                                                                    |                  |              |        |             |               |                   |                                  |  |
| Last Name        |                   | First Name           |               | Services                                                                                                    | Email Ac         | dress        |        | Phone Num   | nber Ex       | dension           |                                  |  |
|                  |                   |                      |               | - Select Position 🔻                                                                                                    |                  |              |        | L           |               | Add               | Cancel                           |  |
| Edit Con<br>Edit | ntact Information | n Here:<br>Location  | Last Name     | First Name                                                                                                    | Position / Title | Email A      | ddress | 1           | Phone Number  | Exte              | ension                           |  |
| No records       | ls to display.    |                      |               |                                                                                                    |                  |              |        |             |               |                   |                                  |  |

#### Step 2: Principal/Site Administrators

The LEA will now add the school site administrators who will be responsible for verifying teacher assignments and credentials. It is recommended this is the School Principal or Lead Administrator. The LEA may add additional administrator contacts at the school level, such as the assistant principal if they will also be entering data and validating information.

Important to Note: Any school site administrator will have full access to the data in TIA. This includes educator-identifying information and evaluation performance data at their school level.

|                                                                                                    |                                                                                                    | Arizona Departm                                                                                                    | ent of Education                                                                        |                                                                                     | AZ.GOV                                                                               |
|----------------------------------------------------------------------------------------------------|----------------------------------------------------------------------------------------------------|----------------------------------------------------------------------------------------------------|-----------------------------------------------------------------------------------------|-------------------------------------------------------------------------------------|--------------------------------------------------------------------------------------|
| E Home Com                                                                                                    | mon Logon                                                                                                    |                                                                                                    | _                                                                                       |                                                                                     |                                                                                      |
|                                                                                                    |                                                                                                    |                                                                                                    |                                                                                         |                                                                                     | Welcome rbyet Print this page                                                        |
|                                                                                                    |                                                                                                    |                                                                                                    |                                                                                         |                                                                                     |                                                                                      |
| QT Position Inp                                                                                                    | out System Walk Thru Do<br>requested informati                                                                                                    | cument 🐒<br>on listed below, the Arizona Depa                                                                                             | artment of Education                                                                    | will be able to cont                                                                | act key staff members in a                                                           |
| QT Position In<br>y providing th<br>mely manner<br>reatly appreci                                                     | out System Walk Thru Do<br>le requested informati<br>to inform them of imp<br>lated.                                                                                            | cument<br>on listed below, the Arizona Depa<br>portant information and/or update                                                          | artment of Education<br>is. Your cooperation i                                          | will be able to cont<br>n completing this ir                                        | act key staff members in a<br>nformation accurately is                               |
| HQT Position inp<br>y providing th<br>imely manner<br>reatly appreci<br>OTE: Please p                                 | out System Walk Thru Do<br>ne requested informati<br>to inform them of imp<br>iated.<br>provide your school Pri                                                                 | cument 12<br>on listed below, the Arizona Depa<br>portant information and/or update<br>incipal name and contact informat                  | artment of Education<br>is. Your cooperation i<br>tion. Once completed                  | will be able to cont<br>in completing this in<br>I you will be able to              | act key staff members in a<br>nformation accurately is<br>view the additional TABS   |
| HQT Position inp<br>y providing th<br>imely manner<br>reatly appreci<br>OTE: Please p<br>eacher Inform                | out System Walk Thru Do<br>le requested informati<br>to inform them of imp<br>iated.<br>provide your school Pri-<br>nation, Add/Update Te                                       | cument<br>ion listed below, the Arizona Depa<br>portant information and/or update<br>incipal name and contact information<br>pacher, etc. | artment of Education<br>is. Your cooperation i<br>tion. Once completed                  | will be able to cont<br>in completing this in<br>I you will be able to              | act key staff members in a<br>nformation accurately is<br>view the additional TABS   |
| HQT Position Inp<br>y providing th<br>imely manner<br>reatly appreci<br>IOTE: Please p<br>eacher Inform               | out System Walk Thru Do<br>te requested informati<br>to inform them of imp<br>lated.<br>provide your school Pri-<br>nation, Add/Update Te<br>act Information Here:              | cument<br>ion listed below, the Arizona Depa<br>portant information and/or update<br>incipal name and contact informate<br>eacher, etc.   | artment of Education<br>is. Your cooperation i<br>tion. Once completed                  | will be able to cont<br>n completing this ir<br>i you will be able to               | act key staff members in a<br>nformation accurately is<br>a view the additional TABS |
| HQT Position in<br>inely manner<br>reatly apprecision<br>IOTE: Please p<br>eacher Inform<br>Add New Contra<br>astName | out System Walk Thru Do<br>te requested informati<br>to inform them of imp<br>lated.<br>provide your school Pri-<br>nation, Add/Update Te<br>act Information Here:<br>Fest Name | cument<br>ion listed below, the Arizona Depa<br>portant information and/or update<br>incipal name and contact informat<br>pacher, etc.    | ertment of Education<br>is. Your cooperation i<br>tion. Once completed<br>Email Address | will be able to cont<br>n completing this in<br>you will be able to<br>Phone Number | act key staff members in a<br>nformation accurately is<br>o view the additional TABS |

| Edit Co | Edit Contact Information Here: |           |            |                  |               |              |           |  |  |  |  |  |
|---------|--------------------------------|-----------|------------|------------------|---------------|--------------|-----------|--|--|--|--|--|
| Edit    | Delete                         | Last Name | First Name | Position / Title | Email Address | Phone Number | Extension |  |  |  |  |  |
| No reco | rds to display.                |           |            |                  |               |              |           |  |  |  |  |  |

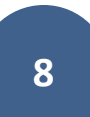

### Navigating the Teacher Input Application/Entering Data

#### Home Page

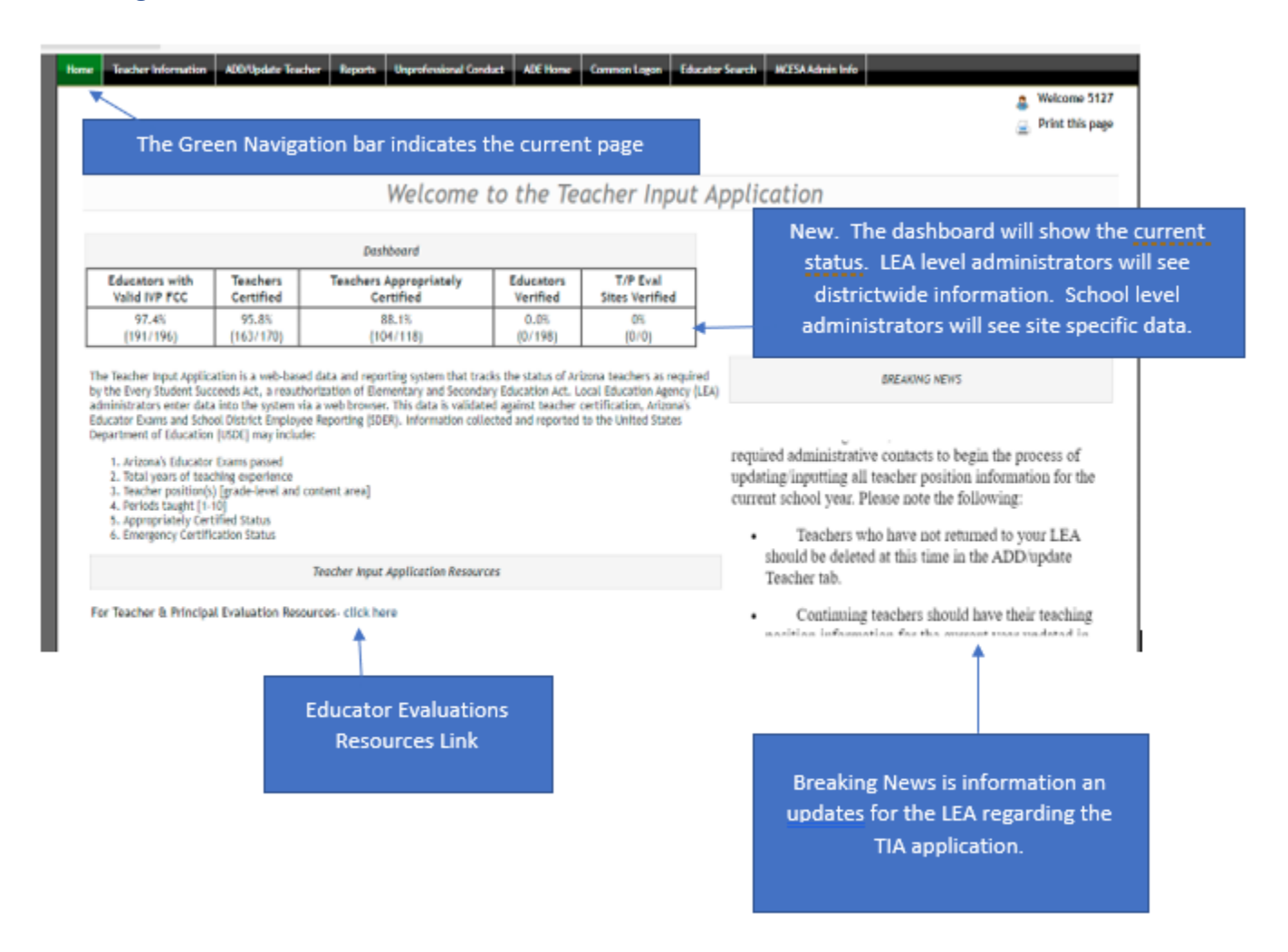

### Educator Search Feature

To begin the review of an applicant's credentials in the ADE Certification Unit database, select the **Educator Search** tab

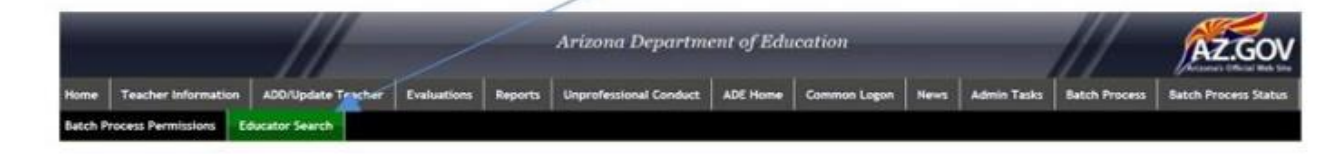

| st Name                  | First Name      | Educational Stakeholder ID | SSN | EIN |  |
|--------------------------|-----------------|----------------------------|-----|-----|--|
|                          | -               |                            | 4   | ×   |  |
| Search for Teacher Clear | r Search Fields | ~ ~                        |     |     |  |

You may search for an applicant in the database by entering a first and last name, an Educational Stakeholder Identification Number, a Social Security Number (SSN) or the Educator Identification Number (EIN) listed on the individual's Arizona teaching certificate. Only one value needs to be entered to begin a search by clicking the **Search for Teacher** button.

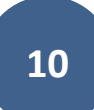

|                                                                                                    | 24100102000                                                                                                    |                                                                                                    |                                                                                                    | 1.2017                                                                                                    |                                                                                                    |
|----------------------------------------------------------------------------------------------------|----------------------------------------------------------------------------------------------------|----------------------------------------------------------------------------------------------------|----------------------------------------------------------------------------------------------------|----------------------------------------------------------------------------------------------------|----------------------------------------------------------------------------------------------------|
| st Name                                                                                                    | First Name                                                                                                    | Educational Stakeholder ID                                                                                                    | SSN                                                                                                    | EIN                                                                                                    |                                                                                                    |
| •                                                                                                    | P                                                                                                    | E E E E                                                                                                    | JJ                                                                                                    |                                                                                                    |                                                                                                    |
| earch for Teacher Cle                                                                                                    | ar Search Fields                                                                                                    |                                                                                                    |                                                                                                    |                                                                                                    |                                                                                                    |
| The second second second second second second second second second second second second second second second s                                                                                                    |                                                                                                    |                                                                                                    |                                                                                                    |                                                                                                    |                                                                                                    |
| ese click on the check bo                                                                                                    | x next to the teacher's name to ve                                                                                                    | ew information about that teacher                                                                                                    |                                                                                                    |                                                                                                    |                                                                                                    |
|                                                                                                    |                                                                                                    | Se                                                                                                    | arch Results:                                                                                                    |                                                                                                    |                                                                                                    |
| Last Name                                                                                                    | First Name                                                                                                    | Middle Name                                                                                                    | Ed Stakeholder ID                                                                                                    | SSN (Last 4 Digits)                                                                                                    | EN                                                                                                    |
| Doe                                                                                                    | Jesus                                                                                                    | R                                                                                                    | 2094-4886-4599-8115                                                                                                    | 4398                                                                                                    | 1234567                                                                                                    |
| Doe                                                                                                    | John                                                                                                    | larres                                                                                                    | 2234-4576-4567-8785                                                                                                    | 6747                                                                                                    | 7654321                                                                                                    |
|                                                                                                    |                                                                                                    |                                                                                                    |                                                                                                    |                                                                                                    |                                                                                                    |
|                                                                                                    | Individ                                                                                                    | luals matching the                                                                                                    | search criteria will                                                                                                    | annear in                                                                                                    |                                                                                                    |
|                                                                                                    | the Se                                                                                                    | arch Results box. 1                                                                                                    | o select a file to c                                                                                                    | open, simply                                                                                                    |                                                                                                    |
|                                                                                                    | clicko                                                                                                    | n the check hox ney                                                                                                    | t to the teacher's                                                                                                    | nameto                                                                                                    |                                                                                                    |
|                                                                                                    | viouvir                                                                                                    | formation about th                                                                                                    | at toachar                                                                                                    | indific to                                                                                                    |                                                                                                    |
|                                                                                                    | viewir                                                                                                    | irormation about ti                                                                                                    | lat teacher.                                                                                                    |                                                                                                    |                                                                                                    |
|                                                                                                    |                                                                                                    |                                                                                                    |                                                                                                    |                                                                                                    |                                                                                                    |
| acher informa<br>sed (includin<br>tificates and                                                                                                    | ation may now b<br>g test numbers a<br>customer service                                                                                                    | e viewed including<br>and dates), certific<br>e comments place                                                                                                    | fingerprint clear<br>ations held, appr<br>d in the system b                                                                                                    | ance, Arizona educat<br>oved areas, endorser<br>y the Certification Ur                                                                                                    | tor exams<br>ments, expired<br>nit.                                                                                                    |
| acher informa<br>ssed (includin<br>rtificates and                                                                                                    | ation may now b<br>g test numbers a<br>customer service                                                                                                    | e viewed including<br>and dates), certific<br>e comments place                                                                                                    | fingerprint clear<br>ations held, appr<br>d in the system b                                                                                                    | rance, Arizona educat<br>oved areas, endorser<br>y the Certification Ur                                                                                                    | tor exams<br>ments, expired<br>nit.                                                                                                    |
| acher informa<br>ssed (includin<br>rtificates and                                                                                                    | ation may now b<br>g test numbers a<br>customer service                                                                                                    | e viewed including<br>and dates), certific<br>e comments place                                                                                                    | fingerprint clear<br>ations held, appr<br>d in the system b                                                                                                    | rance, Arizona educat<br>oved areas, endorser<br>y the Certification Ur                                                                                                    | tor exams<br>ments, expired<br>hit.                                                                                                    |
| acher informa<br>ssed (includin<br>tificates and                                                                                                    | ation may now b<br>g test numbers a<br>customer service                                                                                                    | e viewed including<br>and dates), certific<br>e comments place                                                                                                    | fingerprint clear<br>ations held, appr<br>d in the system b                                                                                                    | rance, Arizona educat<br>oved areas, endorser<br>y the Certification Ur                                                                                                    | tor exams<br>ments, expired<br>hit.                                                                                                    |
| acher informa<br>ssed (includin<br>rtificates and                                                                                                    | ation may now b<br>g test numbers a<br>customer service                                                                                                    | e viewed including<br>and dates), certific<br>e comments place<br> <br> <br> <br> <br> <br> <br> <br> <br>                                                                                                    | fingerprint clear<br>ations held, appr<br>d in the system b                                                                                                    | rance, Arizona educat<br>oved areas, endorser<br>y the Certification Ur                                                                                                    | tor exams<br>ments, expired<br>hit.                                                                                                    |
| acher informa<br>ssed (includin<br>tificates and<br>* ### - ## -6747 Na<br>concern Stateholder D                                                                                                    | ation may now b<br>g test numbers a<br>customer service<br>1400 Doe<br>2234-4371-4567-8785<br>2010                                                                                                    | e viewed including<br>and dates), certific<br>e comments place                                                                                                    | fingerprint clear<br>ations held, appr<br>d in the system b                                                                                                    | ance, Arizona educat<br>oved areas, endorser<br>y the Certification Ur                                                                                                    | tor exams<br>ments, expired<br>hit.                                                                                                    |
| Acher informa<br>ssed (includin<br>tificates and<br>N ### - ## -6747 Na<br>scational Stakeholder (D<br>sool Employment Start D<br>al Years of Experience                                                                                                    | ation may now b<br>ag test numbers a<br>customer service<br>age lane Doe<br>2234-4378-4587-8785<br>age Univoum Ca<br>0 Add                                                                                                    | e viewed including<br>and dates), certific<br>e comments place<br>TEAC<br>Work Email Address: Unknown<br>Tification Degree: Bachelors<br>Stional Degree:                                                                                                    | fingerprint clean<br>ations held, appr<br>d in the system b<br>HER INFORMATION<br>Gender: Female                                                                                                    | ance, Arizona educat<br>oved areas, endorser<br>y the Certification Ur                                                                                                    | tor exams<br>ments, expired<br>nit.                                                                                                    |
| Acher informa<br>sed (includin<br>tificates and<br>states and<br>st | ation may now b<br>ag test numbers a<br>customer service<br>2254-4574-585-8785<br>ac Univoun Ca<br>0 Ad<br>Yes Ra                                                                                                    | e viewed including<br>and dates), certific<br>e comments place<br>TEAC<br>Work Email Address: Unknown<br>Itification Degree: Bachelors<br>Stional Degree:<br>Bac                                                                                                    | fingerprint clean<br>ations held, appr<br>d in the system b<br>HER INFORMATION<br>Gender: Female                                                                                                    | ance, Arizona educat<br>oved areas, endorser<br>y the Certification Un                                                                                                    | tor exams<br>ments, expired<br>nit.                                                                                                    |
| Acher informa<br>sed (includin<br>tificates and<br>N ### - ## -6747 Na<br>scational Stakeholder ID<br>sol Employment Start D<br>al Years of Experience:<br>panicLatino of any Race                                                                                                    | ation may now be<br>ge test numbers a<br>customer service<br>2254-4579-4567-4785<br>de Urknown Ca<br>0 Ad<br>Yes Ra                                                                                                    | e viewed including<br>and dates), certific<br>e comments place<br>te comments place<br>TEAC<br>Work Email Address: Unknown<br>thication Degree: Bachelors<br>dional Degree:<br>De: Case<br>TEACHING                                                                                                    | fingerprint clean<br>ations held, appr<br>d in the system b<br>HER INFORMATION<br>Gender: Female<br>OWI DAS DAM<br>POSITION INFORMATION                                                                                                    | ance, Arizona educat<br>oved areas, endorser<br>y the Certification Un                                                                                                    | tor exams<br>ments, expired<br>hit.                                                                                                    |
| Acher informa<br>sed (includin<br>tificates and<br>* ### - ## -6747 Na<br>catorial Stakeholder ID<br>ool Employment Start Di<br>al Years of Experience:<br>panicLatino of any Race<br>al Number 200000205                                                                                                    | ation may now be<br>g test numbers a<br>customer service<br>2234-4578-4587-4798<br>We Unknown Ca<br>0 Ad<br>Yes Ba<br>FINGERPRINT CLEARANC                                                                                                    | e viewed including<br>and dates), certific<br>e comments place<br>TEAC<br>Work Email Address: Unknown<br>Itification Degree: Bachelors<br>ditional Degree:<br>ce: CRD                                                                                                    | fingerprint clean<br>ations held, appr<br>d in the system b<br>HER INFORMATION<br>Gender: Female<br>Over Female<br>Date Passed                                                                                                    | ance, Arizona educat<br>oved areas, endorser<br>y the Certification Un<br>ARIZONA'S EDUCATOR EXAJ                                                                                                    | tor exams<br>ments, expired<br>hit.                                                                                                    |
| Acher informa<br>sed (includin<br>tificates and<br>* ### - ## -6747 Na<br>catorial Staksholder (D<br>ool Employment Start Di<br>al Years of Experience:<br>senicLatino of any Race<br>rd Number 2800006245<br>tas. Valid                                                                                                    | ation may now be<br>g test numbers a<br>customer service<br>2234-4574-587-4785<br>at Unknown Car<br>0 Ad<br>Yes Ra<br>FINGERPRINT CLEARANC                                                                                                    | e viewed including<br>and dates), certific<br>e comments place<br>TEAC<br>Work Email Address: Unknown<br>Inflation Degree: Bachelors<br>donal Degree:<br>De: EARD                                                                                                    | fingerprint clean<br>ations held, appr<br>d in the system b<br>HER INFORMATION<br>Gender: Female<br>POSITION INFORMATION<br>Date Passed                                                                                                    | ance, Arizona educat<br>oved areas, endorser<br>y the Certification Un<br>the Certification Un<br>Arizona's Educator Exam<br>Exam Descripton                                                                                                    | tor exams<br>ments, expired<br>hit.                                                                                                    |
| Acher informa<br>sed (includin<br>tificates and<br>tificates and<br>tifica                                                                                                    | ation may now bo<br>ag test numbers a<br>customer service<br>2234-4574-587-4785<br>ag Unknown Ca<br>0 Ad<br>Yes Ra<br>FINGERPRINT CLEARANC                                                                                                    | e viewed including<br>and dates), certific<br>e comments place<br>TEAC<br>Work Email Address, Urknaen<br>tification Degree, Bachelors<br>doonal Degree,<br>ce. EARD                                                                                                    | fingerprint clear<br>ations held, appr<br>d in the system b<br>HER INFORMATION<br>Gender: Female<br>Distribut INFORMATION<br>Date Passed                                                                                                    | ance, Arizona educat<br>oved areas, endorser<br>y the Certification Un<br>ARIZONA'S EDUCATOR EXAM<br>Exam Descripton                                                                                                    | tor exams<br>ments, expired<br>hit.                                                                                                    |
| Acher informa<br>sed (includin<br>tificates and<br>4 ### - ## -6747 Na<br>cational Stakeholder (D<br>ool Employment Start Di<br>al Years of Expensions<br>panicLutino of any Race<br>rd Number 2800008245<br>gas Usid<br>paration Date: 06/12/2015                                                                                                    | ation may now bo<br>ag test numbers a<br>customer service<br>me lane Doe<br>2254-4574-4567-4785<br>de Urstrown Ca<br>0 Ad<br>Yes Ra<br>FINGERPRINT CLEARANC<br>CERTIFICATIONS                                                                                                    | e viewed including<br>and dates), certific<br>e comments place<br>TEAC<br>Work Email Address: Udensen<br>tification Degree: Bachelors<br>dional Degree: Bachelors<br>dional Degree: Bachelors<br>dional Degree: Bachelors<br>dional Degree: Bachelors<br>dional Degree: Bachelors<br>dional Degree: Bachelors<br>dional Degree: Bachelors                                                                                                    | fingerprint clear<br>ations held, appr<br>d in the system b<br>HER INFORMATION<br>Gender: Female<br>Distribution INFORMATION<br>Date Passed                                                                                                    | ance, Arizona educat<br>oved areas, endorser<br>y the Certification Un<br>ARIZONA'S EDUCATOR EXAN<br>Exam Description                                                                                                    | tor exams<br>ments, expired<br>hit.<br>WS PASSED                                                                                                    |
| Acher informa<br>ssed (includin<br>tificates and<br>N ### - ## -6747 Na<br>soatonal Stakeholder ID<br>soal Employment Start Da<br>al Years of Experience<br>paniciLatino of any Race<br>rd Number 280000245<br>stas Valid<br>piration Date: 06/02/2015<br>Id Centificate(s)<br>nded Enty Originad Edu                                                                                                    | ation may now b<br>g test numbers a<br>customer service<br>may lans Doe<br>2234-4576-4567-6785<br>40 Ad<br>Yes Ra<br>FINGERPRINT CLEARANC<br>CERTIFICATIONS<br>atton, Bith through Age 8 or Grade                                                                                                    | e viewed including<br>and dates), certific<br>e comments place<br>for a comments place<br>TEAC<br>Work Email Address: Unknown<br>thication Degree: Bachelors<br>disconal Degree:<br>De CARD<br>Effective Date Expiration Date<br>es Generation Date Expiration Date                                                                                                    | fingerprint clean<br>ations held, appr<br>d in the system b<br>HER INFORMATION<br>Gender: Female<br>O WH DAS DAM<br>POSITION INFORMATION<br>Date Passed                                                                                                    | ARIZONA'S EDUCATOR EXAM<br>ARIZONA'S EDUCATOR EXAM<br>Exam Description<br>ADDE COMMENTS<br>ADDE COMMENTS | tor exams<br>ments, expired<br>hit.<br>WS PA5SED                                                                                                    |
| acher informa<br>ssed (includin<br>tificates and<br>N ### - ## -6747 Na<br>ucational Stakeholder (D<br>hool Employment Start Dia<br>il Years of Experience:<br>panicLatino of any Race<br>and Number 280000245<br>etas Vala<br>piration Date: 06/02/2015<br>andert Elementary Childhood Edu<br>andert Elementary Childhood Edu<br>andert Elementary                                                                                                    | ation may now b<br>ig test numbers a<br>customer service<br>mo, Jane Doe<br>2234-4376-4367-8783<br>de Unknown Ca<br>0 Ad<br>Yes Ra<br>FINGERPRINT CLEARANC<br>CERTIFICA TIONS<br>cation, Birth through Age 8 or Grade<br>n, K-8                                                                                                    | e viewed including<br>and dates), certific<br>e comments places<br>TEAC<br>Work Email Address. Uoknawn<br>tification Degree: Bachelors<br>ditonal Degree: Bachelors<br>ditonal Degree: Bachelors<br>di | fingerprint clean<br>ations held, appr<br>d in the system b<br>HER INFORMATION<br>Gender: Female<br>D WH DAS D AH<br>POSITION INFORMATION<br>Date Passed                                                                                                    | ARIZONA'S EDUCATOR EXAM<br>ARIZONA'S EDUCATOR EXAM<br>Exam Descripton<br>ADDE COMMENTS<br>ADDE COMMENTS  | tor exams<br>ments, expired<br>hit.<br>MS PASSED<br>S<br>Evaluation > 05/23/2003<br>erf (Alters) > 05/23/2003<br>erf (Alters) > 05/23/2003<br>er                        |
| acher informa<br>ssed (includin<br>tificates and<br>N ### - ## -6747 Na<br>ucational Stakeholder (D-<br>hool Employment Start Di<br>al Years of Experience<br>panicLatino of any Race<br>and Number 2800006245<br>tas Valid<br>piration Date: 06/02/2015<br>and Centificate(s)<br>and Centificate(s)<br>and Centificate(s)<br>and Centificate(s)<br>and defined Elementary Childhood Edu<br>and defined Elementary Childhood Edu                                                                                                    | ation may now bo<br>ig test numbers a<br>customer service<br>2234-4576-4587-6785<br>at Unknown Ca<br>0 Ad<br>Yes Ra<br>FINGERPRINT CLEARANC<br>CERTIFICA TIONS<br>cation, Birth through Age 8 or Grade<br>n, K-8                                                                                                    | e viewed including<br>and dates), certific<br>e comments places<br>TEAC<br>Work Email Address. Udkrawn<br>tification Degree: Bachelors<br>Stional Degree: Bachelors<br>Stional Degree: Bachelors<br>St | fingerprint clean<br>ations held, appr<br>d in the system b<br>HER INFORMATION<br>Gender: Female<br>WH DAS DAM<br>POSITION INFORMATION<br>Date Passed                                                                                                    | ARIZONA'S EDUCATOR EXAM<br>ARIZONA'S EDUCATOR EXAM<br>Exam Descripton<br>ADDE COMMENTS<br>ADDE COMMENTS<br>APPROVED PER ARS 15-5M JOLENE<br>MARE SSIVC TRARECEIVE DOR RECEIPT FOR Removal<br>ITRARECEIVED RECEIPT FOR Removal<br>ITRARECEIVED RECEIPT FOR REMOVAL                                                                                                    | Kor exams<br>ments, expired<br>hit.<br>MS PASSED<br>REVALUATION > 06/23/2003<br>et (Aborth) > 06/23/2003<br>et (Aborth) > 06/23/2003<br>et (                  |
| acher informa<br>seed (includin<br>tificates and<br>N ### - ## -6747 Na<br>contonal Stakeholder (D<br>tool Employment Start Di<br>al Years of Experience:<br>panicLutino of any Race<br>rid Number 2800006245<br>stas Valid<br>pration Date: 06/02/2015<br>Id Centificate(s)<br>indard Experience:<br>proved Avea(s):<br>Socyement(s)<br>paged Centification Orienter                                                                                                    | ation may now bo<br>ag test numbers a<br>customer service<br>ag test numbers a<br>customer service<br>customer service<br>ag test numbers a<br>customer service<br>ag test numbers a<br>customer service<br>customer service<br>customer se | e viewed including<br>and dates), certific<br>e comments place<br>TEAC<br>Work Email Address: Urknown<br>trification Degree: Bachelors<br>dional Degree:<br>De: Carbo<br>Effective Date Expiration Date<br>e 3 0806/2009 01/24/2015                                                                                                    | fingerprint clean<br>ations held, appr<br>d in the system b<br>HER INFORMATION<br>Gender: Female<br>Date Passed<br>VIX (1874-0231)<br>VSR/1874-0231<br>VSR/1874-0231 | ARIZONA'S EDUCATOR EXAM<br>ARIZONA'S EDUCATOR EXAM<br>ARIZONA'S EDUCATOR EXAM<br>Exam Descripton<br>ADDE COMMENTS<br>APPROVED PER ARS 15-5M JOLENE<br>INVER REVEWED RECEIPT FOR<br>TRANSFORMED RECEIPT FOR Encoment<br>INVER REVEWED CERT 'Shandard Elementa<br>WER ISSUED '' Bilingual, K-12 ENDORSEN<br>ADDE COMMENTS<br>APPROVED DESTINGT ON CERTIFICATION<br>TRANSFORMED CERT 'Shandard Elementa<br>WER ISSUED '' Bilingual, K-12 ENDORSEN<br>ADDE COMMENTS                                                                                                    | tor exams<br>ments, expired<br>hit.<br>MS PASSED<br>S<br>E Evaluation > 05/23/2003<br>HI others) > 05/23/2003<br>HI others)    |
| acher informa<br>ssed (includin<br>tificates and<br>N ### - ## -6747 Na<br>acational Stakeholder (D<br>not Employment Start D<br>al Years of Experience:<br>particlutino of any Race<br>rid Number: 2800006245<br>stus: Valid<br>particlutino of any Race<br>rid Number: 2800006245<br>stus: Valid<br>particlutino of any Race<br>rid Number: 2800006245<br>stus: Valid<br>particlutino of any Race<br>rid Number: 2800006245<br>stus: Valid<br>particlutino of any Race<br>rid Number: 2800006245<br>stus: Valid<br>particlutino of any Race<br>rid Number: 2800006245<br>stus: Valid<br>particlutino of any Race<br>stus: Valid<br>particlutino of any Race<br>stus: Valid<br>particlutino of any Race<br>studies of the studies of any Race<br>rid Number: 2800006245<br>stus: Valid<br>particlutino of any Race<br>studies of the studies of any Race<br>studies of the studies of the studies of any Race<br>studies of the studies of the                                                                                                    | ation may now be<br>ag test numbers a<br>customer service<br>2234-4374-4367-4795<br>de Unknown Car<br>0 Ad<br>Yes Ra<br>FINGERPRINT CLEARANC<br>CERTIFICATIONS<br>cation, Bith through Age 8 or Grade<br>n, K-8                                                                                                    | e viewed including<br>and dates), certific<br>e comments placed<br>TEAC<br>Work Email Address: Unknown<br>Itilication Degree: Bachelors<br>Stonal Degree:<br>De: CRD<br>Effective Date Expiration Date<br>Effective Date Expiration Date<br>e 3 08/05/2009 01/24/2015                                                                                                    | fingerprint clean<br>ations held, appr<br>d in the system b<br>HER INFORMATION<br>Gender: Female<br>Date Passed<br>VR (1874-0231)<br>0423/2003 VS<br>VSHIVER SRVU<br>VSHIVER SRVU<br>VSHIVER SRVU<br>VSHIVER SRVU<br>VSHIVER SRVU<br>VSHIVER SRVU<br>VSHIVER SRVU<br>VSHIVER SRVU<br>VSHIVER SRVU<br>VSHIVER SRVU<br>VSHIVER SRVU<br>VSHIVER SRVU                                                                                                    | ARIZONA'S EDUCATOR EXAI<br>ARIZONA'S EDUCATOR EXAI<br>ARIZONA'S EDUCATOR EXAI<br>Exam Descripton<br>ARIZONA'S EDUCATOR EXAI<br>Exam Descripton<br>ADDE COMMENTS<br>APPROVED PER ARS 15.5M JOLENE<br>INVER REVEWED RECEIPT FOR<br>TRANGECENED RECEIPT FOR Endowment<br>(VER REVEWED CERT 'Standard Elementer<br>VIER REVEWED CERT 'Standard Elementer<br>VIER REVEWED CERT 'Standard Elementer<br>VIER REVEWED CERT 'Standard Elementer<br>VIER REVEWED CERT 'Standard Elementer<br>VIER REVEWED CERT 'Standard Elementer<br>VIER REVEWED CERT 'Standard Elementer                                                                                                    | tor exams<br>ments, expired<br>hit.<br>MS PASSED<br>S Evaluation > 06/23/2003<br>Hi othery > 06/23/2003<br>Hi othery > 06/23/2003 |

### Viewing Site Teacher Information

By selecting the **Teacher Information** tab, users can view current or previous year data for specific teachers at a school site. All information on this screen is <u>display only</u> and cannot be edited. Use the **Add/Update** tab to edit teacher information.

#### Selecting a Teacher Record

Based on the access granted through the Common Logon, your **LEA** name will appear here. If you have LEA access, you will be able to view one or more school sites and can select different schools by clicking the **School** drop down arrow.

|                                                            |                                          |                           |                                                                                        |                                                    | and the second                                                      | NT A                                       |                     |
|------------------------------------------------------------|------------------------------------------|---------------------------|----------------------------------------------------------------------------------------|----------------------------------------------------|---------------------------------------------------------------------|--------------------------------------------|---------------------|
|                                                            |                                          | Arizona                   | Department of Ed                                                                       | ucation                                            |                                                                     | AZ.GO                                      | V                   |
| Home Teacher Informat                                      | tion ADD/Update Teache                   | r Reports                 | Unprofessional Conduct                                                                 | ADE Home                                           | Common Legon                                                        | Batch Process                              |                     |
| Satch Process Status                                       |                                          |                           |                                                                                        |                                                    |                                                                     |                                            |                     |
| 1 54-                                                      |                                          |                           |                                                                                        |                                                    |                                                                     | Sector<br>Welcom                           | e rbye2<br>iis page |
| LEA:                                                       | Ajo Unified District                     |                           |                                                                                        |                                                    |                                                                     | /                                          |                     |
| Sendor:                                                    | Ago Elementary School                    | 1 - 100215001             |                                                                                        |                                                    |                                                                     | /                                          |                     |
| Academic Tear.                                             | × 2011 •                                 |                           |                                                                                        | Duce                                               |                                                                     | int This Dags u                            |                     |
| Teacher List:                                              | Provi Libel                              | •                         | 14                                                                                     | Byc                                                | icking on Pr                                                        | int inis Page y                            | buwi                |
|                                                            | Piease Select a Tear                     | ner                       | 1                                                                                      | be a<br>info<br>capt                               | ble to print a<br>rmation rath<br>ure a screen                      | a hard copy of<br>her than having<br>shot. | to                  |
| ou can select pre                                          | vious school                             |                           |                                                                                        |                                                    |                                                                     |                                            |                     |
| cademic Year dra<br>rrow. Otherwise,<br>chool year will be | op down<br>, the current<br>e displayed. | Click<br>displa<br>applic | the drop down arr<br>ay all of the teache<br>cation for a chose<br>t a teacher his/her | row on th<br>ers curren<br>n school y<br>r informa | e <b>Teacher Li</b><br>Itly in the<br>Jear. Once y<br>tion will app | ist to<br>vou<br>ear.                      |                     |

#### Specific Teacher Information Available

The Arizona Department of Education has assigned an **Educational Stakeholder ID** which is a numerical identification number for each individual in the application. This will be a different number than the EIN found on Arizona educator certificates. **Devised:** The Work Email Address is now a <u>mandatory</u> field and is intended to provide ADE with updated contact information for the specified teacher. Please provide the email address at which the teacher receives work related emails and not a centralized email address for the LEA.

Male

0

#### TEACHER INFORMATION Work Email Address Jane Doe@ajoele.org

SSN: ### - ## -0681 Name: Jane Doe Educational Stakeholder ID: 1234-1234-12344999 School Employment Start Date: September 1996 Total Years of Experience: 23 Hispanic/Latino of any Race: No

Certification Degree: Master's Additional Degree: Bachelor's

10 BL

NH WH

Race:

### CLARIFICATION The School Employment Start Date is the earliest date the teacher began employment at that school site.

### CLARIFICATION The Total Years of

ET AM

Gender

CLAS

**Experience** is the total number of years the individual has been working in the teaching profession, not just with the current district or school.

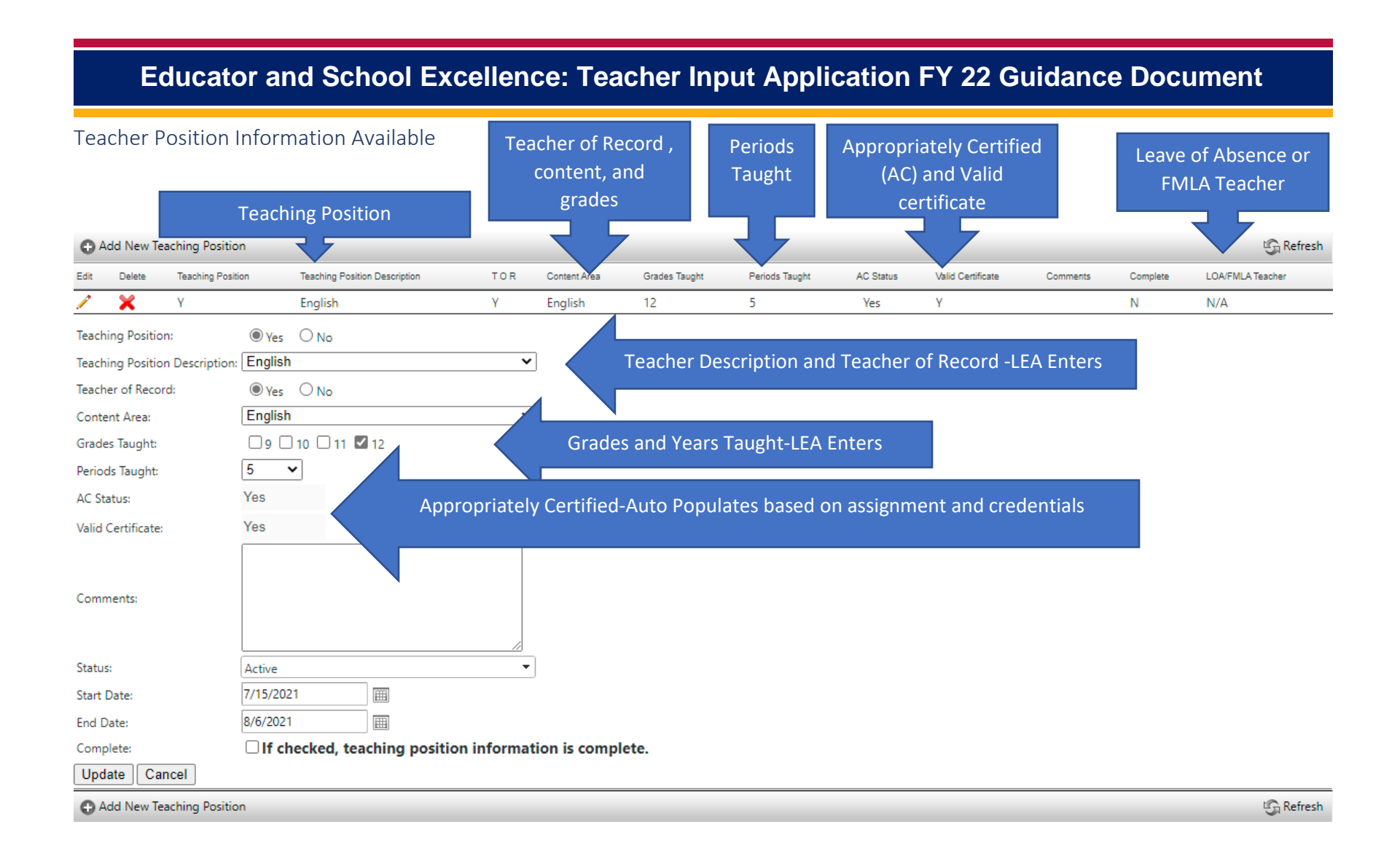

#### Other Teacher Information Available

application will identify them as being non-HQ.

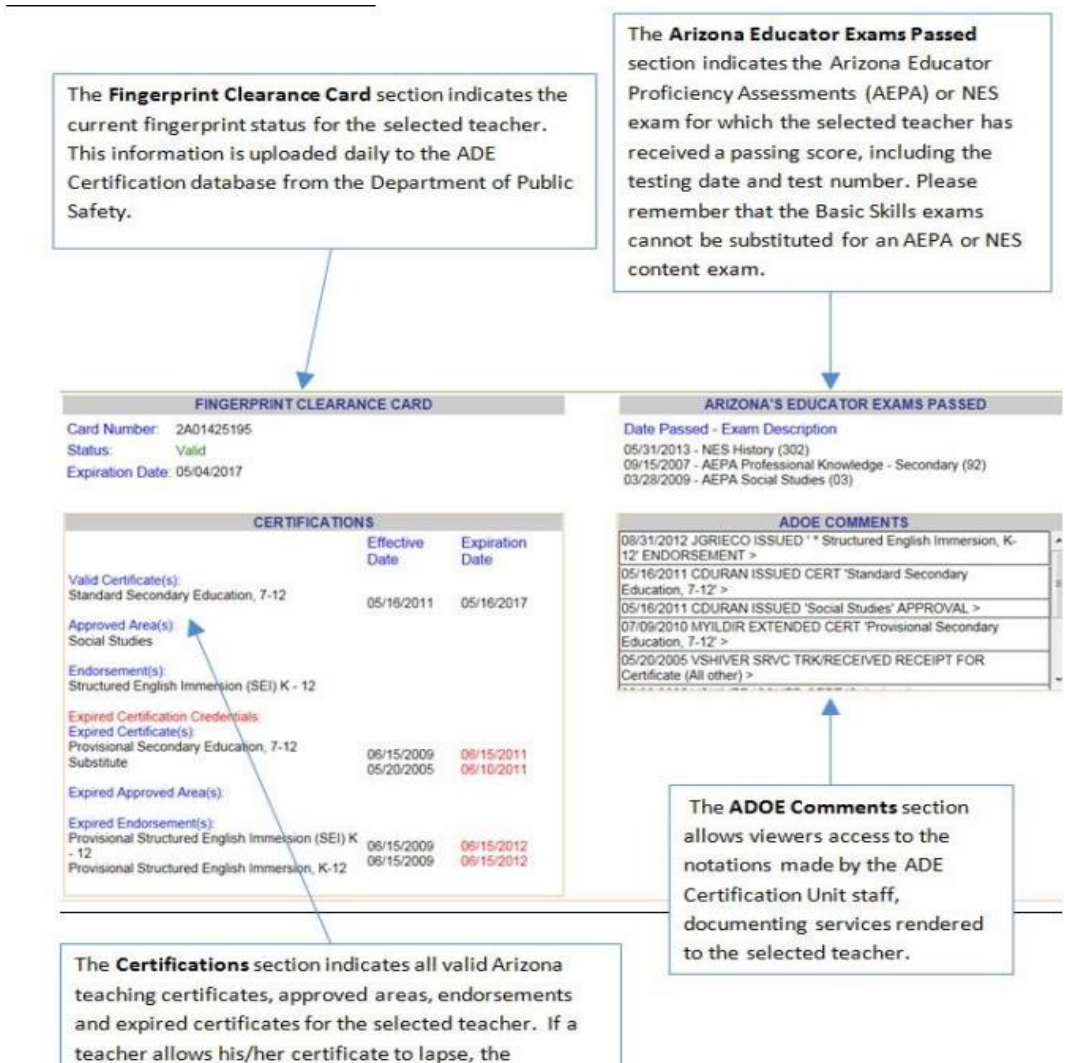

15

### School Level Data Entry

#### Opening the School Site

When the school site opens the application at the beginning of the fiscal year, they <u>must</u> indicate the Title I-A status of the school site. This is only done at the beginning of the year and does not have to be updated again unless for some reason the Title I-A school status changes.

|                                                                                                    |                                                                                                    | Arizona E                                                               | Department of Edu                                                              | cation                                                                                | ///                                                                                               | AZ.GOV                                                                                        |
|----------------------------------------------------------------------------------------------------|----------------------------------------------------------------------------------------------------|-------------------------------------------------------------------------|--------------------------------------------------------------------------------|---------------------------------------------------------------------------------------|---------------------------------------------------------------------------------------------------|-----------------------------------------------------------------------------------------------|
| ome Teacher Infor                                                                                                  | ADD/Update Teacher                                                                                                    | Reports                                                                 | Unprofessional Conduct                                                         | ADE Home                                                                              | Common Logon                                                                                      | Batch Process                                                                                 |
| atch Process Status                                                                                                |                                                                                                    |                                                                         |                                                                                |                                                                                       |                                                                                                   |                                                                                               |
|                                                                                                    |                                                                                                    |                                                                         |                                                                                | K                                                                                     |                                                                                                   | Welcome rbye2 Print this page                                                                 |
| LEA:                                                                                                    | Ajo Unified District                                                                                                    |                                                                         |                                                                                |                                                                                       | -                                                                                                 |                                                                                               |
| School:                                                                                                    | Ajo Elementary School - 100                                                                                                    | 215001                                                                  |                                                                                |                                                                                       |                                                                                                   |                                                                                               |
| Academic Year:                                                                                                    | 2011 -                                                                                                    |                                                                         |                                                                                |                                                                                       | Get A                                                                                             | dministrative Contacts                                                                        |
| Teacher List:                                                                                                    | Dus: Non Title I                                                                                                    | -                                                                       | -                                                                              |                                                                                       |                                                                                                   | *                                                                                             |
| Add New Teacher                                                                                                    |                                                                                                    |                                                                         |                                                                                |                                                                                       | /                                                                                                 |                                                                                               |
|                                                                                                    |                                                                                                    | \$1                                                                     | TATUS INFORMATION                                                              |                                                                                       | /                                                                                                 |                                                                                               |
| lick the drop of<br>and select the a<br>hosen school (<br>, School-Wide<br><u>nust</u> match the<br>consolidated A | own box to Indicate<br>ppropriate response<br>Non-Title I, Targeted<br>I or School-Wide III).<br>status indicated on to<br>pplication. This must | Title I Sta<br>for the<br>, School-<br>This stat<br>the ESEA<br>be comp | tus Selecti<br>button<br>Wide entere<br>tus contac<br>to dele<br>bleted inform | ng the <b>Ge</b><br>will allow<br>d contact<br>ts as char<br>te any inf<br>ation to t | t Administra<br>v a user to vie<br>information<br>nges occur. Y<br>formation, or<br>he applicatio | tive Contacts<br>w previously<br>and also add new<br>ou will not be able<br>hly add new<br>n. |

#### Teacher Add/Update/Delete Requirements

In this section the school level will add or update teacher information to reflect activities in the new fiscal year. If a teacher is returning and no change the LEA will only need to update the start and end dates for the current school year. If the teacher is returning but changing assignments within the school the school will update the teacher record to reflect the new position. A teacher who is no longer with the school (including transfer to a school within the LEA) will need to be deleted from the Teacher Input Application. Newly employed teachers to the school (including transfer from a school within the LEA) will need to be added to the school site.

#### Updating Teachers

#### Navigate to the ADD/Update Teacher Function in the TIA Menu

Open the Teacher Drop Down List. At the beginning of the year all teachers should have a red checkmark next to their name. Once they have been successfully updated and verified it will change to a green checkmark.

Select the teacher you would like to update by clicking on their name. This will open the Teacher Information and Teacher Position Information page.

Update is required of the start and end dates, and the teacher will need to be verified. The teacher assignment will need to be updated if it changed from the prior year.

| -             | Arizona Department of Education    |                                                                 |         |                        |          |              |                               |  |  |  |  |
|---------------|------------------------------------|-----------------------------------------------------------------|---------|------------------------|----------|--------------|-------------------------------|--|--|--|--|
| Home          | Teacher Informatio                 | n ADD/Update Teacher                                            | Reports | Upprofessional Conduct | ADE Home | Common Logon | Batch Process                 |  |  |  |  |
| Batch P       | rocess Status                      |                                                                 |         | /                      |          |              |                               |  |  |  |  |
|               |                                    |                                                                 | /       | /                      |          |              | Welcome rbye2 Print this page |  |  |  |  |
| LEA:          |                                    | Ajo Unified District                                            | /       |                        |          | -            |                               |  |  |  |  |
| Scho          | iol:                               | Ajo Elementary School - 1002                                    | 15001   |                        |          | •            |                               |  |  |  |  |
| Acad<br>Indic | lemic Year:<br>ate Title I Status: | 2011   Non Title I                                              | -       |                        |          | Get A        | dministrative Contacts        |  |  |  |  |
| Teac          | her List:                          | Please Select a Teacher<br>Please Select a Teacher<br>Doe, Jane |         | *                      |          |              |                               |  |  |  |  |
| Add           | I New Teacher                      | Doe, Joseph 🥪<br>Smith, Earl 🚜                                  |         | RMATION                |          |              |                               |  |  |  |  |

The Arizona Department of Education has Clarification: The School Employment Start assigned an Educational Stakeholder ID date is the first month and year that the which is a 16-digit numerical identification teacher began employment at the school number for each individual teacher. This ID site. Once entered initially, the start date will "roll over" on an annual basis and does not is used for the Student-Teacher-Course (STC) Connection and AzEDS. The separate need to be adjusted unless the teacher has 7-digit Educator Identification Number (EIN) moved to a new site within the district. found on the Arizona teacher certificate is used for certification purposes. TEACHER II First Name: Sapna М Last Name: Doe × 3839-8671-4747-5420 Educational Stakeholder ID: ### - ## -1111 Work Email Address: sapan@azed.gov ~ ~ 4 School Employment Start Date: January 2012 Certification Degree Masters Gender: Female 🗸 Birth Date: Total Years of Experience: Additional Degree Masters  $\sim$ 10/11/1989 No 🗸 🗖 Hispanic/Latino of any Race: Race: BL □ wH AS AM 🗹 - PI Update Teacher Information A work email address is mandatory and is Clarification: The Total Years of intended to provide ADE with updated Experience is the total number of years the contact information for the specific teacher. individual has been working in the It must be the work email address that the teaching profession, not just with the LEA LEA has assigned to the specific teacher. Do or school site. The number of years will not use a centralized email address that is "roll over" on an annual basis and will assigned to the LEA or department. automatically add one year to that number as long as the teacher remains at this school site.

ER INFORMATION

### - ## -1111

□ wH

□ AS

Masters

BL

Masters

TEACH Middle Na

Certification Degree

Additional Degree

SSN:

Race:

**Certified Teachers** The Certification Degree will display the type of degree that is on file with ADE's Certification Unit. If this box is blank, then contact the Effective Teachers and Leaders Unit at 602-364-1842 to correct this issue. You can add any additional degrees for the selected teacher by selecting the drop down menu next to Additional Degree and select the highest degree currently held by the teacher.

Sapna

January

No Ve

3839-8671-4747-5420

~

2012

~

Non-Certified Teachers For charter school teachers not holding an Arizona teaching certificate, the degree must be manually entered by the LEA by selecting the drop down menu next to Additional Degree. Then select the highest degree currently held by the teacher. The teacher will not be considered Highly Qualified if this field is left blank.

First Name: Educational Stakeholder ID: School Employment Start Date: Total Years of Experience: Hispanic/Latino of any Race:

Update Teacher Information

Once all of the data in the Teacher Information section has been updated, you must select the Update Teacher Information button to save the changes. All required information in this section must be entered before the application will let you verify a teacher file. If the teacher you selected has an Arizona teaching certificate, the Hispanic/Latino of Any Race or Race box will be pre-populated. Otherwise, you will need to enter the information for this teacher. You must enter Yes or No for Hispanic/Latino of Any Race. If the answer is No, you must complete the Race box. For Race, you can check all boxes that apply, however, a minimum of one box must be checked.

Last Name:

Gender

MA 🔽

Birth Date:

Work Email Address:

O PI

Doe

sapan@azed.gov

Female V

10/11/1989

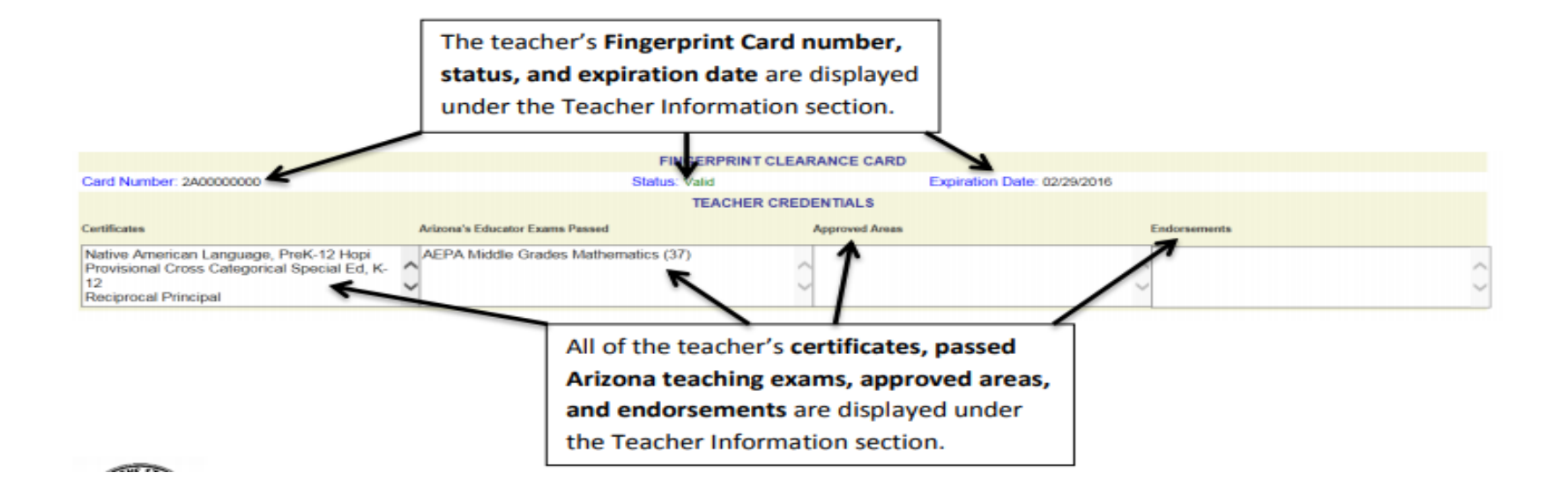

| 0     | Add Ne | ew Teaching   | Position                    |     |              |            |                     |          |                  |          |          | C Refresh        |
|-------|--------|---------------|-----------------------------|-----|--------------|------------|---------------------|----------|------------------|----------|----------|------------------|
| D.MR. | Delete | Earle Teacher | Teaching Peaker Description | 104 | Context Area | Grades Tau | nt. Perioda Tavight | Criteria | Vald Certificate | Complete | [investa | LOAPSILA Taucher |
| 1     | ×      | Υ.            | Mathematics                 | Y   | Mathematics  | 9 10       | 7                   | AEPA     | ¥.               | ¥.       |          | N/A              |

The **Teaching Position Information** section describes the teaching position(s) and highly qualified status of the teacher. A separate position box should be completed for each core content area assigned to teach this year. A review of the teacher position information must be completed <u>annually</u> for returning teachers. You must click the **Edit** ( $\checkmark$ ) button In order to validate the current position information or to make changes to an existing position. If you wish to add a new position, click the **Add Position** button.

Please Note: All individuals in <u>all academic</u> positions must be entered on the Teacher Input Application. Substitute teachers must also be entered onto the system after the fourth consecutive week in the same position at a school site.

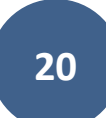

All <u>core content</u> teachers will have the **Yes** circle marked in the **Core Teacher** line. If the teacher is assigned to a non-core content area, select the **No** circle.

Click the **Position Description** drop down arrow to select the teaching assignment for this teacher.

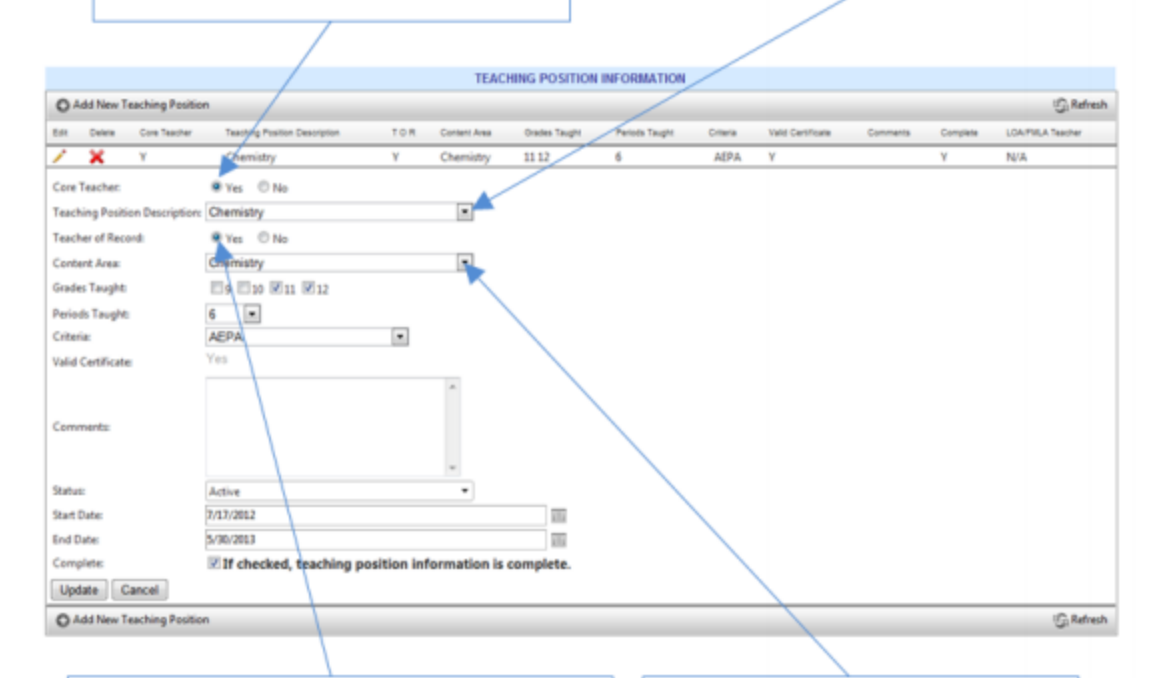

A **Teacher of Record** directly instructs, evaluates and assigns grades to students in core academic subjects. If the selected teacher is the teacher of record, the **Yes** must be selected. Click the **Content Area** drop down arrow to select the academic subject area associated with this position. This information must match the content area indicated on the attestation form completed by the teacher.

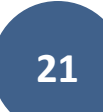

Based on the information you entered, Grade boxes will appear on the screen. Click each grade level that the teacher is assigned to teach for this content area. Click the **Periods Taught** drop down arrow to select the number of periods this content area is taught by the teacher daily. You may not exceed a total of ten periods a day across all positions entered into the system for a single teacher. Substitutes may exceed this limit, however, as they may have several positions entered onto the system over the course of the year.

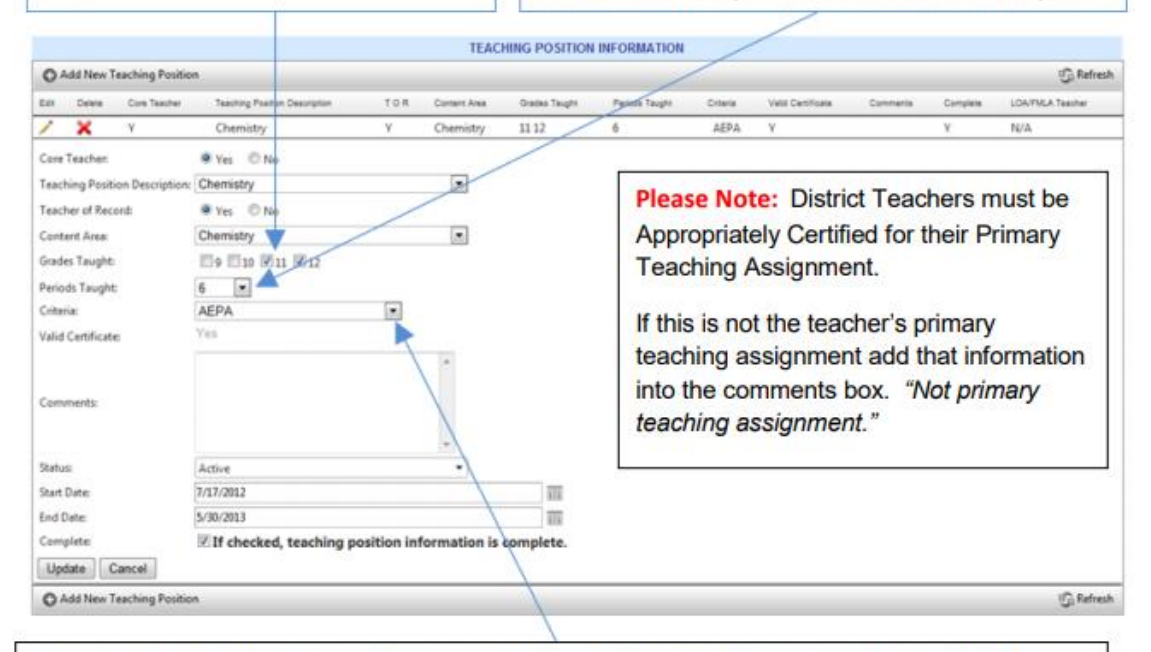

Click the Criteria drop down arrow to select the means by which the teacher is appropriately certified for the teaching assignment. The only information that is automatically verified in this section is the AEPA/NES exams, required certification, and applicable endorsements.

The LEA/school must verify all other certification criteria for the teaching position.

| Add New Teaching Positi          | on                                                                                 |                               |                                                           |
|----------------------------------|------------------------------------------------------------------------------------|-------------------------------|-----------------------------------------------------------|
| Edit Delete Te                   | aching Position                                                                    | Teaching Position Description | TOR                                                       |
| Teaching Position:               | ● Yes ○ No                                                                         |                               |                                                           |
| Teaching Position Description    | n: Chemistry                                                                       | ~                             | Select the Description of position that best              |
| Teacher of Record:               | 🔍 Yes 🔷 No                                                                         |                               | matches the teacher's primary teaching role               |
| Content Area:                    | Chemistry                                                                          | ~                             |                                                           |
| Grades Taught:                   | 🗹 9 🗹 10 🗆 11 🗌                                                                    | 12                            |                                                           |
| Periods Taught:                  | 5 🗸                                                                                | Grade levels assigned to      | bo, and periods taught in a normal school                 |
| AC Status:<br>Valid Certificate: | No                                                                                 | AC Status is APPROPRIATELY    | <b>CERTIFIED.</b> If the certification criteria match the |
| Comments:                        | Any information<br>the LEA would<br>like to document<br>regarding this<br>teacher. |                               |                                                           |
| Status:                          | Sub Filling Vacant Posit                                                           | ion 🔻                         |                                                           |
| Start Date:                      |                                                                                    | <b>=</b>                      |                                                           |
| End Date:                        |                                                                                    | <b>=</b>                      |                                                           |
| Complete:                        |                                                                                    |                               |                                                           |
| Insert Cancel                    |                                                                                    |                               |                                                           |
| No records to display.           |                                                                                    |                               |                                                           |

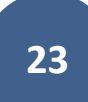

### Adding a Teacher

If a school site has a new teacher to their system they must be added, **this includes internal LEA transfers** from another site. Any individual who serves in an academic position <u>must</u> be entered in the Teacher Input Application. This includes substitute teachers <u>after</u> the fourth consecutive week in the same position at the school site.

| Home | Teacher Information  | ADD/Update Teacher      | Reports | Unprofessional Conduct | ADE Home | Common Logon | Educator Search | MCESA Admin Info |
|------|----------------------|-------------------------|---------|------------------------|----------|--------------|-----------------|------------------|
|      |                      |                         |         |                        |          |              |                 |                  |
|      |                      |                         |         |                        |          |              |                 |                  |
|      | ſ                    |                         |         |                        |          |              |                 |                  |
| LEA  | :                    |                         |         |                        |          | <b>•</b>     |                 |                  |
| Sch  | pol:                 |                         |         |                        |          | *            |                 |                  |
| Cha  | rter:                | ٩v                      |         |                        |          |              |                 |                  |
| Aca  | demic Year:          | 2022 🔻                  |         |                        |          |              |                 |                  |
| Indi | cate Title I Status: | School-wide III         | -       |                        |          |              |                 |                  |
| Tea  | cher List:           | Please Select a Teacher |         | •                      |          |              |                 |                  |
|      |                      |                         |         |                        |          |              |                 |                  |
|      |                      |                         |         |                        |          |              |                 |                  |
| Ad   | New Teacher          |                         |         |                        |          |              |                 |                  |

#### Locate the Teacher in the State System.

You will select a search option. The LEA may utilize the educators name, EIN, or SSN. ADE recommends using a source beyond the name to assure you are selecting the correct teacher since there may be more than one individual with the same name.

| Home Teacher Information | ADD/Update Teacher R | eports Unprofessional Conduct | t ADE Home Common | Logon Educator Search MCESA A | dmin Info                   | 0202 |                     | B Welcome 5127<br>G Print this page |
|--------------------------|----------------------|-------------------------------|-------------------|-------------------------------|-----------------------------|------|---------------------|-------------------------------------|
|                          |                      |                               |                   | SELECT A S                    |                             |      |                     |                                     |
|                          |                      |                               |                   | SELECTAS                      |                             |      |                     |                                     |
|                          |                      |                               |                   | 0014                          |                             |      |                     |                                     |
|                          |                      |                               |                   | Type in the value(s) fo       | or the selection you chose: |      |                     |                                     |
| Last Name                | First Name           |                               | E                 | Jucational Stakeholder ID     |                             | SSN  | <b>EIN</b>          |                                     |
| Search For Teacher       | Cancel               |                               |                   |                               |                             |      |                     |                                     |
|                          |                      |                               |                   | Searc                         | h Results:                  |      |                     |                                     |
|                          |                      | ast Name                      | First Name        | Middle Name                   | Ed Stakeholder ID           |      | SSN (Last 4 Digits) | EIN                                 |
| Add to Roster            |                      |                               |                   |                               |                             |      |                     |                                     |
| Click<br>here            |                      |                               |                   | 2                             | 4                           |      |                     |                                     |

#### Verify accuracy of Teacher Profile

- 1. Enter employment start date <u>at this school location</u>. If the educator is transferred internally the start date is the actual date they start at this site.
- 2. Enter the total years of educator experience.
- 3. You <u>must</u> enter a valid email address, and this should be the educator's employment email. **Important: If you are entering a new** teacher to your LEA that was employed by an Arizona LEA you will need to edit their email address. There is a chance their prior employer email migrated with their Teacher Information Profile.

| LEA: [<br>School: Charter: Academic Year: [<br>Indicate Title I Status: [<br>Teacher List: [<br>I Verify] that I have reviewe | No<br>2022 V<br>¢chool-wide III                | •<br>eacher Attestati | •<br>ion(s) and releva                                                   | • • • • • • • • • • • • • • • • • • •                                      | Assure correct          | t school assignm<br>position information is a | ent<br>curate and c | omplete, per E  | 5EA § 1119( | a)(1) and 1119 | ((b)(1).      |                           | Get Administrative Contacts |
|----------------------------------------------------------------------------------------------------|------------------------------------------------|-----------------------|--------------------------------------------------------------------------|----------------------------------------------------------------------------|-------------------------|-----------------------------------------------|---------------------|-----------------|-------------|----------------|---------------|---------------------------|-----------------------------|
| Add New Teacher                                                                                                    | Delete Teacher                                 |                       |                                                                          |                                                                            |                         |                                               |                     |                 |             |                |               |                           |                             |
|                                                                                                    |                                                |                       |                                                                          |                                                                            | TEAC                    |                                               |                     |                 |             |                |               |                           |                             |
| First Name:                                                                                                    |                                                |                       |                                                                          |                                                                            | Middle Name:            | TIER INFORMATION                              | 1                   |                 |             | Last Na        | me:           |                           |                             |
| Educational Stakeholder ID:                                                                                                   |                                                |                       |                                                                          |                                                                            | SSN:                    | -                                             |                     |                 |             | Work Fi        | nail Address: |                           |                             |
| School Employment Start Date                                                                                                  | <u>a</u> .                                     | Month N               | 2                                                                        | Year ¥                                                                     | Certification Deg       | ree: Mar                                      | iers                |                 |             | Gender         | nun raarooo.  | Male                      | ×                           |
| Total Voars of Experience:                                                                                                    |                                                |                       | '                                                                        | Tear -                                                                     | Additional Dogra        | CC. Md                                        | etore               | Y               |             | Birth Da       | to:           | maie                      |                             |
| Hispanial sting of any Dage:                                                                                                  |                                                | Na                    |                                                                          |                                                                            | Rouitional Degree       | s. [With                                      |                     |                 | <b></b>     |                |               |                           |                             |
| Hispanici Launo or any Race.                                                                                                  | -                                              | NO V                  |                                                                          |                                                                            | Race.                   | -                                             | L                   | AS              | AM          |                |               |                           |                             |
| Update Teacher Information                                                                                                    | n                                              |                       |                                                                          |                                                                            |                         |                                               |                     |                 |             |                |               |                           |                             |
|                                                                                                    |                                                |                       |                                                                          |                                                                            | FINGERPE                | RINT CLEARANCE CAR                            | 1                   |                 |             |                |               |                           |                             |
| Card Number                                                                                                    | 1                                              |                       |                                                                          |                                                                            | Status: Valid           | UNIT CELANANCE CAN                            | -                   | Expiration Date | 07/12/2023  | 1              |               |                           |                             |
| oura ritanisar.                                                                                                    |                                                |                       |                                                                          |                                                                            | TEAC                    | HER CREDENTIALS                               |                     | Espiration Date |             | ·              |               |                           |                             |
|                                                                                                    |                                                |                       |                                                                          |                                                                            | TERC                    | HER GREDENHAES                                |                     |                 |             |                |               |                           |                             |
| Certificates                                                                                                    |                                                | A                     | rizona's Educator E                                                      | xams Passed                                                                |                         | Approved Areas                                |                     |                 |             |                | Endorsemen    | nts                       |                             |
| Standard Professional Elemen<br>Standard Professional Principa<br>Standard Professional Superin                               | ntary, K-8<br>al, PreK-12<br>ntendent, PreK-12 |                       | AEPA Elementar<br>AEPA Middle Gra<br>AEPA Principal (<br>AEPA Profession | y Education (01)<br>ades Language Arts/Rea<br>31)<br>al Knowledge - Elemen | ading (38)<br>tary (91) | ▲ Middle Grades L                             | inguage Arts        |                 |             |                | Structured    | d English Immersion (SEI) | PreK - 12                   |

#### Add Teacher Position Information

- 1. Determine if the position reported is a teaching or non-teaching position.
- 2. Select the most accurate teacher position description.
- 3. Select "YES" if the teacher is the teacher of record.
- 4. Determine the content area by selecting the *most* accurate description of the content.
- 5. Choose grade level(s) the teacher for which the teacher is responsible.
- 6. Determine how many periods a day the teacher instructs.
- 7. The AC (Appropriately Certified) status will automatically populate based on the teacher's certification, position description, content area, and grade level. If the AC field populates NO, the LEA <u>must</u> generate a four-week letter after four weeks of consecutive instruction. If the LEA believes the AC field should have populated to *yes*, the LEA should verify the position, grade levels, and teacher credentials are entered correctly. If the LEA confirms data is entered correctly, and the educator meets the AC requirement, the LEA is encouraged to reach out to ADE for support.
- 8. Comments: the LEA may add comments or notes on any information they would like to memorialize in the teacher's record.
- 9. Status: select the status as Active, LOA (Leave of Absence)/FMLA; Sub Filling LOA/FMLA; or Sub filling vacant position.
- 10. Enter the start date and projected end date.

**IMPORTANT:** You must account for the educator's entire contracted/work day in TIA. If an educator instructs in multiple classes, you will need to add a new position to the record. For example, if a high school science teacher instructs 3 periods of chemistry and 3 periods of Biology there will need to be **TWO** position records.

|                               |                          |                               |     |              | TEACHING POSITION | INFORMATION    |           |                   |          |          |                  |           |
|-------------------------------|--------------------------|-------------------------------|-----|--------------|-------------------|----------------|-----------|-------------------|----------|----------|------------------|-----------|
| Add New Teaching Posi         | tion                     |                               |     |              |                   |                |           |                   |          |          |                  | 🔓 Refresh |
| Edit Delete T                 | eaching Position         | Teaching Position Description | TOR | Content Area | Grades Taught     | Periods Taught | AC Status | Valid Certificate | Comments | Complete | LOA/FMLA Teacher |           |
| Teaching Position:            | ● Yes ○ No               |                               |     |              |                   |                |           |                   |          |          |                  |           |
| Teaching Position Description | on: Elementary Content A | reas 🗸                        |     |              |                   |                |           |                   |          |          |                  |           |
| Teacher of Record:            | 🔍 Yes 🔷 No               |                               |     |              |                   |                |           |                   |          |          |                  |           |
| Content Area:                 | Elementary Education     | ~                             |     |              |                   |                |           |                   |          |          |                  |           |
| Grades Taught:                | □KG □1 □2 □3             | 4 🗆 5 🖬 6 🗆 7 🗆 8             |     |              |                   |                |           |                   |          |          |                  |           |
| Periods Taught:               | 6 🗸                      |                               |     |              |                   |                |           |                   |          |          |                  |           |
| AC Status:                    | Yes                      |                               |     |              |                   |                |           |                   |          |          |                  |           |
| Valid Certificate:            |                          |                               |     |              |                   |                |           |                   |          |          |                  |           |
| Comments:                     |                          |                               |     |              |                   |                |           |                   |          |          |                  |           |
| Status:                       | Active                   | •                             |     |              |                   |                |           |                   |          |          |                  |           |
| Start Date:                   |                          |                               |     |              |                   |                |           |                   |          |          |                  |           |
| End Date:                     |                          |                               |     |              |                   |                |           |                   |          |          |                  |           |
| Complete:                     |                          |                               |     |              |                   |                |           |                   |          |          |                  |           |
| Insert Cancel                 |                          |                               |     |              |                   |                |           |                   |          |          |                  |           |
| No records to display.        |                          |                               |     |              |                   |                |           |                   |          |          |                  |           |

#### Verify

Once the teacher information has been completed, and the teacher position information provided, the school level must verify the record by selecting the I VERIFY button. The teacher's name should change from a red x to a green check mark upon completion.

| LEA:                                           | •                                                                                                    |                             |
|------------------------------------------------|----------------------------------------------------------------------------------------------------|-----------------------------|
| School:                                        | · · · · ·                                                                                                    |                             |
| Charter:                                       | No                                                                                                    |                             |
| Academic Year:                                 |                                                                                                    | Get Administrative Contacts |
| Indicate Title I Status:                       | School-wide III                                                                                                    |                             |
| Teacher List:                                  | <b>–</b>                                                                                                    |                             |
| I Verify that I have review<br>Add New Teacher | wed the Appropriately Certified Teacher Attestation(s) and relevant supporting documentation, and all teacher and position information is accurate and complete, per ESEA \$ 1119(a)(1) and 1119((b)(1). Delete Teacher |                             |

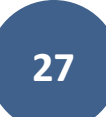

### Delete A Teacher

If an educator exits the LEA or is an internal transfer, the record should be updated with an end date. The teacher should not be deleted from the site report until the following fiscal year. The record will need to remain in the application for the entire fiscal year.

| LEA:                                              | •                                                                  |                                                                   |                                                |                           |                             |
|---------------------------------------------------|--------------------------------------------------------------------|-------------------------------------------------------------------|------------------------------------------------|---------------------------|-----------------------------|
| School:                                           | <b>•</b>                                                           |                                                                   |                                                |                           |                             |
| Charter: No                                       |                                                                    |                                                                   |                                                |                           |                             |
| Academic Year: 2022                               | 2 •                                                                |                                                                   |                                                |                           | Get Administrative Contacts |
| Indicate Title I Status: Scho                     | pol-wide III 🔹                                                     |                                                                   |                                                |                           |                             |
| Teacher List:                                     | <b>_</b>                                                           |                                                                   |                                                |                           |                             |
| I Verify that I have reviewed the Add New Teacher | e Appropriately Certified Teache<br>Delete Teacher<br>Click Delete | ntation, and all teacher and position information TEACHER INFORMA | ation is accurate and complete, per ESEA \$ 11 | 19(a)(1) and 1119((b)(1). |                             |
| First Name:                                       |                                                                    | Middle Name:                                                      |                                                | Last Name:                |                             |
| Educational Stakeholder ID:                       |                                                                    | SSN:                                                              |                                                | Work Email Address:       |                             |
| School Employment Start Date:                     | <b>▼</b>                                                           | Certification Degree:                                             | Bachelors                                      | Gender:                   | Male 🗸                      |
| Total Years of Experience:                        | 1                                                                  | Additional Degree:                                                | <b>~</b>                                       | Birth Date:               | 03/09/1990                  |
| Hispanic/Latino of any Race:                      | No 🗸                                                               | Race:                                                             | BL NH 🗔 S                                      | 🗆 PI 🛛 🔞                  |                             |
| Update Teacher Information                        |                                                                    |                                                                   |                                                |                           |                             |
|                                                   |                                                                    | FINGERPRINT CLEARAN                                               | CE CARD                                        |                           |                             |
| Card Number:                                      |                                                                    | Status: Valid                                                     | Expiration Date:                               |                           |                             |
|                                                   |                                                                    | TEACHER CREDENT                                                   | IALS                                           |                           |                             |
| Certificates                                      | Arizona's Educator Exams Passed                                    | Approved                                                          | Areas                                          | Endorsements              |                             |
|                                                   |                                                                    |                                                                   |                                                |                           |                             |

#### Select Exit Reason:

| Exit Reason: *               | Select Exit Reason         |
|------------------------------|----------------------------|
|                              | Select Exit Reason         |
| Exit Date: *                 | Leaving the Profession     |
|                              | Retirement                 |
|                              | Moving Outside of AZ       |
|                              | Going Back to School       |
|                              | Moving to Another Position |
|                              | Moving to Administration   |
|                              | Other                      |
|                              |                            |
| ics (304)<br>Secondary (052) |                            |

#### If the Exit Reason has a Sub-Reason Select the Sub-Reason:

|                       | Delete Teacher Confirmation    |
|-----------------------|--------------------------------|
| Exit Reason: *        | Leaving the Profession 🔹       |
| Sub-Reason: *         | Select Exit Sub Reason         |
| Exit Date: *          | Compensation                   |
|                       | Disatisfied with job           |
|                       | Lack of support                |
|                       | Personal health safety (COVID) |
|                       | New opportunity                |
|                       | Other                          |
|                       |                                |
| 65 (50 <del>4</del> ) |                                |

#### Select Exit Date:

|                | Delete Teacher Confirmation |
|----------------|-----------------------------|
| Exit Reason: * | Leaving the Profession 💌    |
| Sub-Reason: *  | New opportunity             |
| Exit Date: *   | MM/dd/yyyy                  |
|                |                             |
|                |                             |
|                |                             |
| 0.000          | Confirm Close               |

**Click Confirm** 

## Reports Available in the Teacher Input Application

| Academic Year: | 2022 👻                                                    |     |
|----------------|-----------------------------------------------------------|-----|
| Report:        | Select                                                    | -   |
|                | Select                                                    |     |
|                | Appropriately Certified Status by School                  |     |
|                | Certification Credentials by School                       | - 1 |
|                | Educator Information                                      | - 1 |
|                | HQT Employment Position Information by School (Core Only) | - 1 |
|                | HQT Employment Position Information by School (Non-Core)  | - 1 |
|                | Incomplete or Missing Position Information by School      | - 1 |
|                | LOA Teachers by School                                    |     |
|                | Substitute Covering for Teacher on LOA FMLA by School     |     |
|                | Substitute Filling Vacant Position by School              | -   |

Teacher Not Verified Status by School Teachers in Non-HQ Positions by School

Appropriately Certified Status by LEA/School Level Report

### Appropriately Certified Status Report

| 9/3/2021 12:13:30 PM |         |          |              |               |                  |                         |       |                       |                            |                       |  |
|----------------------|---------|----------|--------------|---------------|------------------|-------------------------|-------|-----------------------|----------------------------|-----------------------|--|
| School               | Teacher | Position | Content Area | Grades Taught | Experience Level | Certification<br>Status | Is AC | Valid<br>Certificates | Valid<br>Approved<br>Areas | Valid<br>Endorsements |  |

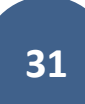

### Certification Credentials by LEA or School Level

|         | Certification Credentials |                     |               |             |                                 |
|---------|---------------------------|---------------------|---------------|-------------|---------------------------------|
|         |                           |                     |               |             |                                 |
| Teacher | Certificates              | Certificate Expires | Approved Area | Endorsement | Arizona's Educator Exams Passed |

### Teacher Not Verified Status Report by LEA or School Site

### Teacher Not Verified Status Report Academy of Mathematics and Science South, Inc. 9/3/2021 12:18:08 PM

| School | Teacher | Position | Content Area | Grades Taught | Periods Taught |
|--------|---------|----------|--------------|---------------|----------------|
|        |         |          |              |               |                |
|        |         | 1        | 1            |               |                |

### Educator Information Report

#### Educator Information Please Note: As of March 2013, this report has 11 columns. If you don't see all columns on your screen, you can use the scroll bar below to move across the page or you can export the report to another format. Stakeholder ID Teacher EIN Gender Alerts Status Ethnicity **Fingerprint Card** Fingerprint Card Years at Years School Expiration Date Number Experience

### Teacher/Principal Evaluation Classification Reporting

Public Local Education Agencies, districts, and charters (except for-profit charters), are required to submit principal and teacher evaluation data on an annual basis. In order to meet this requirement, the Arizona Department of Education (ADE) has enhanced the Teacher Input Application (TIA) to collect evaluation data for <u>all</u> teachers and principals in the state.

To streamline and standardize the data collection process, Local Education Agencies will be required to adhere to the following with regard to their data entry:

- **Performance Classification** One summative evaluation performance level will need to be determined for each teacher and principal using the following four standardized categories:
  - Highly effective
  - o Effective
  - Developing
  - $\circ$  Ineffective
- Statewide Definition of a "Teacher" For purposes of federal reporting, Local Education Agencies are to use the following definition:

"A teacher is defined as an individual who provides instruction to pre-kindergarten, kindergarten, grades 1 through 12, or ungraded classes; or who teaches in an environment other than a classroom setting and who maintains daily student attendance records."

As many classes do not meet on a daily basis during the school week, "daily student attendance" conveys that a teacher takes attendance each time the class meets.

Due to the extremely sensitive nature of this information, evaluation data will be collected in aggregate form (school-level for teachers and LEA-level for principals). Teacher evaluation results may be entered by users who have been granted school-site <u>or</u> LEA-wide access to the Teacher InputApplication. Principal evaluation results may be entered <u>only</u> by individuals granted LEA-wide access to the application.

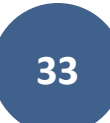

 To begin entering teacher and/or principal evaluation data, select the Evaluations tab at the top of the page.

 Arizona Department of Education

 Home
 Teacher Information
 ADD/Update Teacher
 Evaluations
 Reports
 Unprofessional Conduct
 ADE Home
 Common Logon

 Batch Process Permissions
 Educator Search
 MCESA Admin Info
 Add/Update MCESA Admin
 Add/Update MCESA Admin

The Academic Year represents the fiscal year from which the data was taken. For example, 2013 below represents the teacher and principal evaluation data from the 2012-2013 school year. The LEA selection will automatically populate with the correct district or charter assigned to the user.

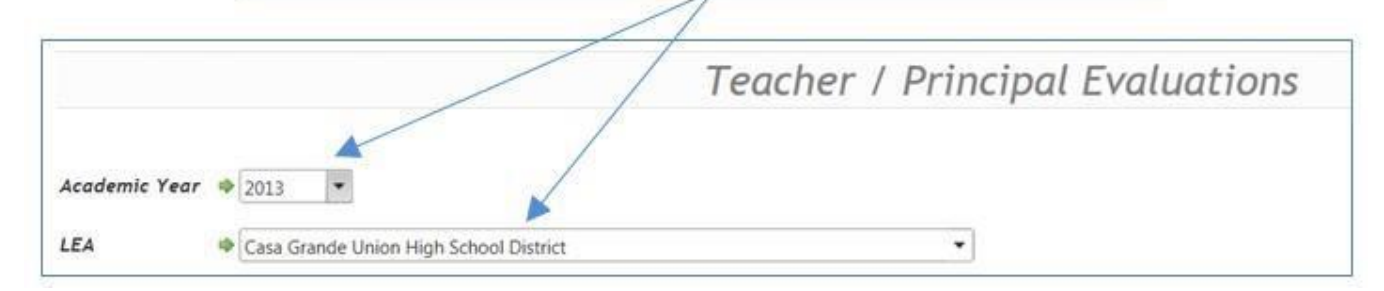

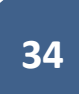

Note: Data is always collected from the previous year.

Click the Edit button on the left to enter data for the corresponding line.

|  | Actions | Entity                     | Role      | Ineffective | Developing | Effective | Highly Effective | Edited By | Edit Date |
|--|---------|----------------------------|-----------|-------------|------------|-----------|------------------|-----------|-----------|
|  | Edit    | LEA                        | Principal | 0           | 0          | 0         | 0                |           |           |
|  | Edit    | Cactus<br>Middle<br>School | Teacher   | 0           | 0          | 0         | 0                |           |           |

Enter the total number of teachers or principals in each of the four reporting categories. Click the **Update** button on the left to save your entries or **Cancel** to terminate the data entry for this line. You may update the information at any time (prior to the final verification of the data) by simply clicking on the **Edit** button again and making needed changes. The name of the last person to enter data, along with the last entry date, will also be displayed.

| RIFY S | ELECTED  |       |        | /         |             |            |           |                  | -         |           |
|--------|----------|-------|--------|-----------|-------------|------------|-----------|------------------|-----------|-----------|
| Ð      | Actions  | ~     | Entity | Role      | Ineffective | Developing | Effective | Highly Effective | Edited By | Edit Date |
| 3      | Update C | ancel | LEA    | Principal | 0           | 0          | 0         | 0                |           |           |

When all data has been entered for the local education agency, the designated individual (with LEA-wide access) must verify that all the information entered is <u>accurate and complete</u>. Click the box to the left of <u>each line of data</u> to make the check mark appear. Finally, click the **Verify Selected** button to formally submit the teacher and principal evaluation data to the ADE.

| VE | RIFY SI | ELECTED |                                | -         |             |            |           |                  |           |                       |
|----|---------|---------|--------------------------------|-----------|-------------|------------|-----------|------------------|-----------|-----------------------|
| _  | 81      | Actions | Entity                         | Role      | Ineffective | Developing | Effective | Highly Effective | Edited By | Edit Date             |
|    |         | Edt     |                                | Principal |             |            | 12        |                  | mgardner4 | 10/25/2013 1:30:18 PM |
|    |         | Edit    | Alice Vall<br>Middle<br>School | Teacher   | 1           | 2          | 15        | 3                | mgardner4 | 10/25/2013 1:30:35 PM |

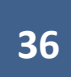

|        | The te<br>each r<br>now b | eacher and<br>row shows<br>be displayed | princip<br>a green<br>d, along | al evalua<br>check n<br>; with th | ation data<br>nark. The<br>e verificat | a has bee<br>identifi<br>tion date | en successfu<br>cation of th<br>e. | illy subn<br>e individ | nitted to the Al<br>lual verifying tl | DE when<br>ne data v | vill                  |
|--------|---------------------------|-----------------------------------------|--------------------------------|-----------------------------------|----------------------------------------|------------------------------------|------------------------------------|------------------------|---------------------------------------|----------------------|-----------------------|
| VERIFY | HELECTED                  | _                                       | _                              | _                                 |                                        |                                    |                                    | -                      |                                       |                      |                       |
| 13     | Actions                   | Intity                                  | Rate                           | Swifestor                         | Developing                             | (Testive                           | Highly Effective                   | Edited By              | Edit Date                             | Verified By          | Venited Date          |
| 2      | Edit                      | LEA                                     | Principal                      | 0                                 | 1                                      | 12                                 | 3                                  | mgardner4              | 10/25/2013 1:30:18 PM                 | mgardner4            | 10/25/2013 1.42:04 PM |
|        | Edit                      | Alice Vall<br>Middle<br>School          | Teacher                        | 1                                 | 2                                      | 15                                 | 3                                  | mgardner4              | 10/25/2013 1.30:35 PM                 | mgardner4            | 10/25/2013 1.42:04 PM |

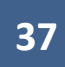

## Appendix "A" Teacher Input Application Flow Chart

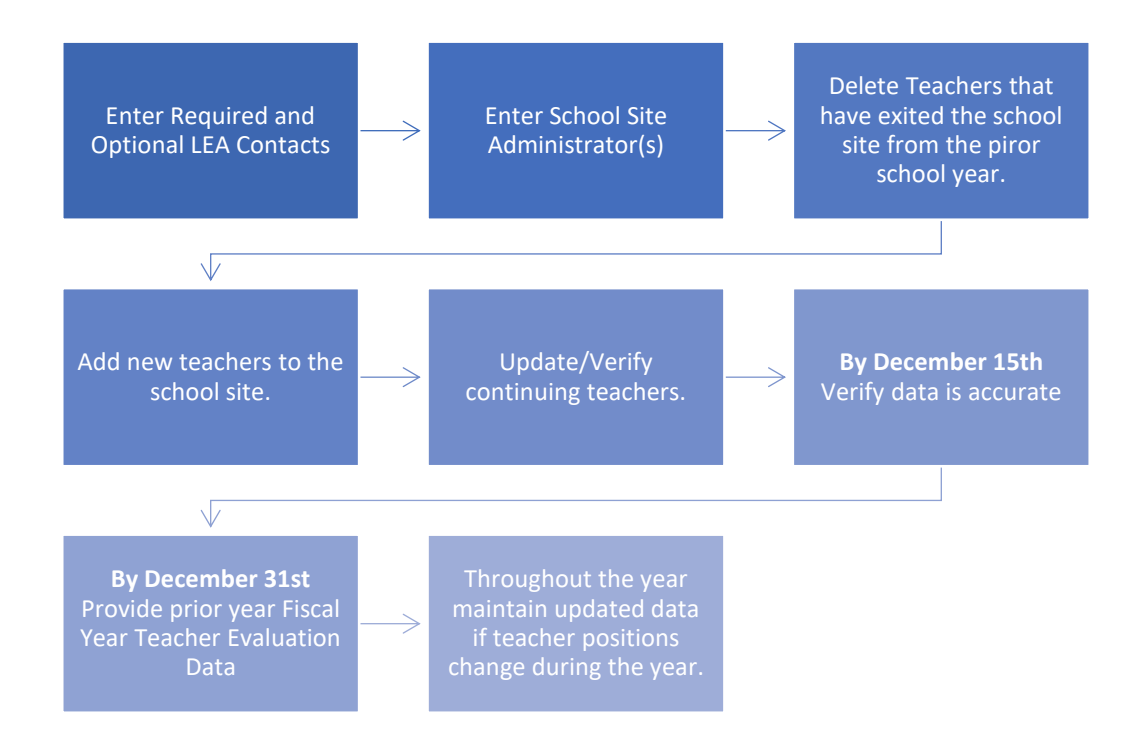